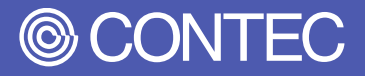

# Manual for OS Pre-installed Type

# (Windows 10 IoT Enterprise 2019 LTSC)

19 inch rack mount type Solution-ePC series

**MR4100** 

| CONTENTS                     |    |
|------------------------------|----|
| Introduction                 | 4  |
| Notes Regarding Use          | 10 |
| Setup procedures             | 16 |
| System Information           | 21 |
| Power Failure Protection     | 42 |
| Recovery Method              | 46 |
| Customer Support and Inquiry | 53 |

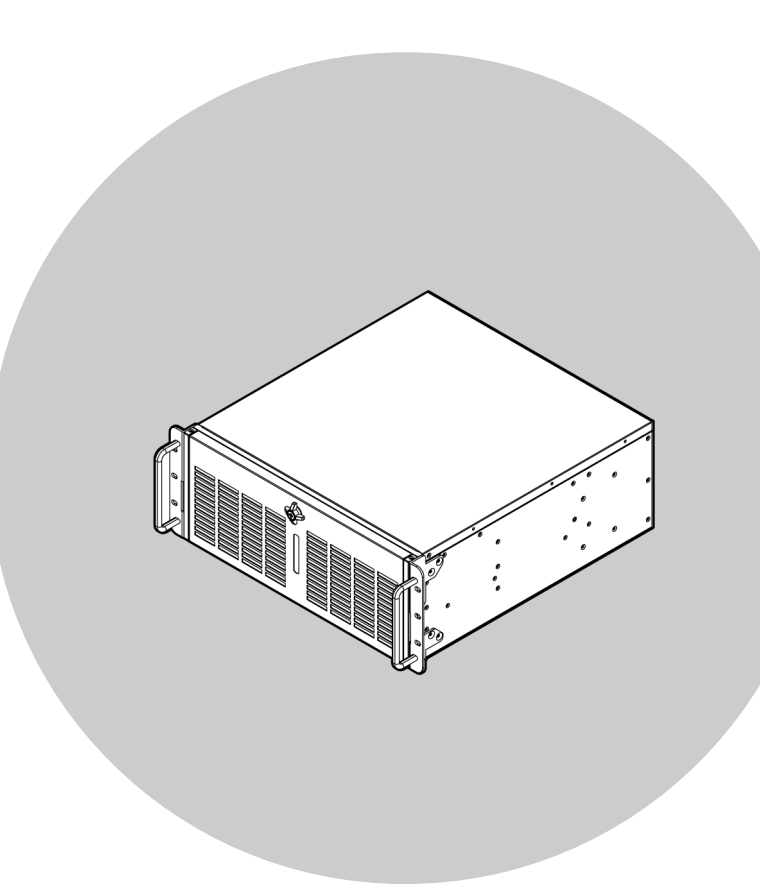

### CONTEC CO., LTD.

# **Table of Contents**

| ntro | oduction                | 4  |
|------|-------------------------|----|
| 1.   | About the Product       | .5 |
| 2.   | Related Manuals         | .6 |
| 3.   | Manual composition      | .7 |
| 4.   | CONTEC Software License | .8 |

#### Notes Regarding Use......10

| 1. | Safety Information            | .11  |
|----|-------------------------------|------|
| 2. | Handling Precautions          | .12  |
| 3. | About Unified Write Filter    | .13  |
| 4. | Security Warning              | . 15 |
|    | 1. Information security risks | .15  |
|    | 2. Security measures – e.g.   | .15  |

#### Setup procedures......16

| 1. | Windows setup | . 1 | 17 |
|----|---------------|-----|----|
|----|---------------|-----|----|

| System Information21                                   |    |  |
|--------------------------------------------------------|----|--|
| 1. Basic Information                                   | 22 |  |
| 2. Storage and Partition Configuration                 | 23 |  |
| 3. Programs and Features                               | 24 |  |
| 1. Installed software                                  | 24 |  |
| 2. Installed updates                                   |    |  |
| <ol> <li>Enable or disable Windows functions</li></ol> | 25 |  |
| 4. Owr settings                                        |    |  |
| 4. Set to factory default values                       |    |  |
| 2. Ethernet settings                                   |    |  |
| 3. Optional power settings                             | 33 |  |
| 5. Changing the language                               | 34 |  |
| 6. Windows Update                                      |    |  |
| 7. CONTEC Solution Manager                             |    |  |
| 1. Overview                                            |    |  |
| 2. How to start                                        |    |  |
| 3. Properties screen                                   | 40 |  |
| 4. UWF settings                                        | 41 |  |

# Power Failure Protection 42 1 About Power Failure Protection 43

| 1. | About Power Failure Protection4               | 3 |
|----|-----------------------------------------------|---|
|    | 1. When the Power Failure Protection is used4 | 3 |

# Table of Contents

| 2. When the Power Failure Protection is not used | .44  |
|--------------------------------------------------|------|
| Recovery Method                                  | 46   |
| 1. Preparations                                  | 47   |
| 2. Procedure                                     | 48   |
| 1. BIOS settings                                 | 48   |
| 2. OS installation                               | 51   |
| 3. Start OS                                      | . 52 |

## Customer Support and Inquiry......53

# Introduction

This will inform you of the information you need to know before using this product, such as an overview of the OS equipped with the preinstalled type, the overall configuration of this manual, the various manuals associated with this product, and so on.

# **1.About the Product**

Windows 10 IoT Enterprise 2019 LTSC, equipped with the preinstalled type, is the OS for embedded applications. CONTEC's preinstalled types perform customization to build the OS based on a configuration determined in advance.

In this manual you will find basic information on the installed OS, as well as explanations of setup procedures and recovery procedures.

## 

There are functional differences between Windows 10 IoT Enterprise 2019 LTSC and other Windows 10 versions.

Below are the main functions present in other Windows 10 versions but not in Windows 10 IoT Enterprise 2019 LTSC.

- System applications Store, Cortana
- Universal applications
  - E-mail, Calendar, OneNote, Weather, News, Sports, etc.

# **2.Related Manuals**

The manuals related to the product are listed below.

Read them as necessary along with this document.

#### Must Read the Followings.

| Name                                                    | Purpose                                   | Contents                                                                            | How to get                                   |
|---------------------------------------------------------|-------------------------------------------|-------------------------------------------------------------------------------------|----------------------------------------------|
| Product Guide                                           | Must read this after opening the package. | This lists the product configuration and describes the precautions.                 | Included in the package<br>(Printed matter)  |
| Reference Manual                                        | Read this when operating the product.     | This describes the hardware aspects such as functions and settings.                 | Download from<br>the Contec<br>website (PDF) |
| IPC Precaution List                                     | Read this before operating the product.   | This describes the precautions when using the product.                              | Download from<br>the Contec<br>website (PDF) |
| MICROSOFT SOFTWARE<br>LICENSE TERMS *1                  | Must read this after opening the package. | This describes the rights and<br>conditions of user when using<br>Windows software. | Download from<br>the Contec<br>website (PDF) |
| Manual for OS<br>Pre-installed Type<br>(This manual) *1 | Must read this after opening the package. | This explains basic OS information,<br>setup procedures and recovery<br>procedures. | Download from<br>the Contec<br>website (PDF) |

\*1 Reference for OS pre-installed types only.

#### Download End-user License Agreements

Download it from the following URL.

Download

https://www.contec.com/support/useterms/

#### Download Manuals

Download the manuals accordingly from the following URL.

Download

https://www.contec.com/download/

# **3.Manual composition**

This manual is composed as follows:

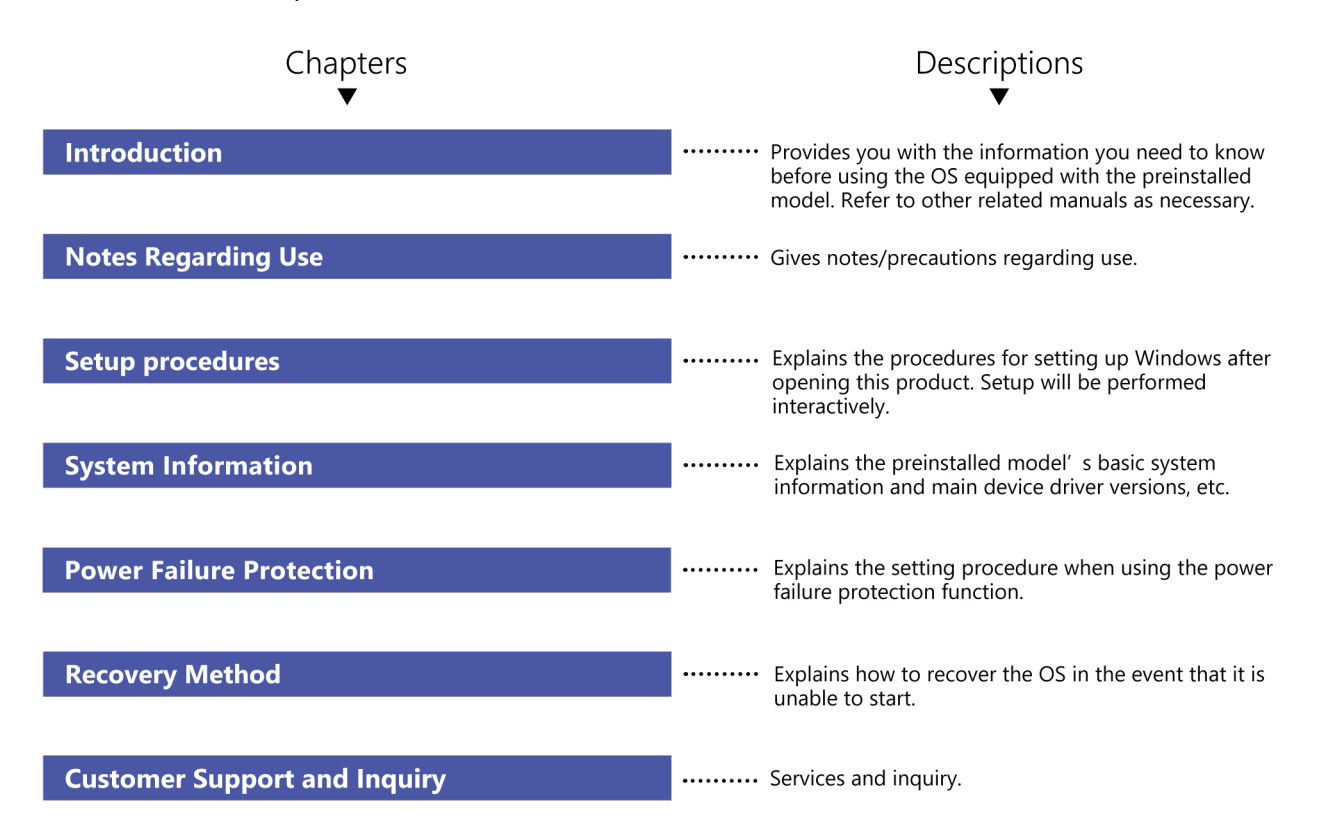

# **4.CONTEC Software License**

#### SOFTWARE LICENSE AGREEMENT

PLEASE READ THIS SOFTWARE LICENSE AGREEMENT (the "Agreement") CAREFULLY BEFORE USING CONTEC'S SOFTWARE. THIS AGREEMENT SET FORTH TERMS AND CONDITIONS REGARDING THE LICENSE TO USE CONTEC'S SOFTWARE ONTO WHICH THE AGREEMENT IS ATTACHED (the "Software"). BY DOWNLOADING, INSTALLING OR USING THE SOFTWARE OR USING MACHINEARY ONTO WHICH THE SOFTWARE HAS BEEN INSTALLED, CUSTOMERS ARE AGREEING TO BE BOUND BY THE AGREEMENT. CUSTOMERS MAY NOT DOWNLOAD, INSTALL OR USE THE SOFTWARE OR ANY MACHINERY ONTO WHICH THE SOFTWARE HAS BEEN INSTALLED WITHOUT AGREEING TO THE AGREEMENT.

#### **Article 1. Intellectual Property Rights**

The copyright, patent right or any other intellectual property right pertaining to the Software or any documentary attachments, such as manuals, as well as any copies thereof (the "Software and the Like") shall belong to CONTEC, and customers shall have no rights therefor other than those expressly authorized herein.

#### **Article 2. Permitted License**

- 1.CONTEC grants customers a non-exclusive right to install and use, free of charge, the Software solely for the purpose of using hardware products onto which the Software has been installed.
- 2.Customers may copy the Software for a minimum number of times as necessary solely for emergency backup purposes in using the Software. However, description regarding any of the rights pertaining to the Software supplied by CONTEC shall be attached to any such copies.
- 3. Customers may incorporate software provided by CONTEC as a library onto software created by the customer.

#### Article 3. Restrictions on Use

Customers shall not:

- (1)Create any derivative software from the Software other than as set forth herein;
- (2)Copy the Software other than as set forth therein;
- (3)Modify, adapt, decompile, disassemble or reverse-engineer the Software; or
- (4)Delete or alter the representation or trademark of the rights of the Software.

#### **Article 4. Limited Liabilities**

- 1.CONTEC HEREBY DISCLAIMS ANY WARRANTY WITH RESPECT TO THE SOFTWARE, EITHER EXPRESS, IMPLIED OR STATUTORY, INCLUDING BUT NOT LIMITED TO, THE IMPLIED WARRANTIES OF MERCHANTABILITY, OF SATISFACTORY QUALITY, OR FITNESS FOR A PARTICULAR PURPOSE AND/OR NON-INFRINGEMENT OF THIRD PARTY RIGHTS.
- 2.TO THE EXTENT NOT PROHIBITED BY LAW, IN NO EVENT SHALL CONTEC BE LIABLE FOR PERSONAL INJURY, OR ANY INCIDENTAL, SPECIAL, INDIRECT OR ANY OTHER COMMERCIAL DAMAGES OR LOSSES, ARISING OUT OF OR RELATED TO YOUR USE OR INABILITY TO USE THE SOFTWARE AND THE LIKE.

#### Article 5. Transfer

- 1.Customers may transfer their rights authorized them with respect to the Software and in accordance herein to a third party only when the customer satisfies all of the following conditions:
  - (1)The customer transfers the Agreement and the Software and the Like to such third party;
  - (2)The customer transfers to such third party all CONTEC hardware products onto which the Software has been downloaded; and
  - (3)The recipient of the transfer agrees to the terms and conditions herein.

#### Article 6. Termination

- 1.CONTEC may terminate the Agreement with immediate effect without any notice or demand to the customer if the customer fails to comply with any of the provisions herein.
- 2.Upon the termination of the Agreement, the customer's license shall cease to be effective. The customer shall immediately discontinue using the Software in any way, and shall uninstall and destruct any reproduction of the Software.

#### Article 7. Export Control

- 1.Customers shall comply with the Foreign Exchange and Foreign Trade Act of Japan, the U.S. Export Administration Regulation and the laws and regulations of any other country when taking the Software and the Like outside Japan.
- 2.Customers shall not transfer, export or re-export the Software and the Like to any individual or entity that is likely to use the Software and the Like to design, develop or manufacture nuclear weapons, biochemical weapons, or to design, develop or manufacture missiles.
- 3.Customers shall not transfer, export or re-export the Software and the Like to any individuals or entities set forth in the following countries or regions:
  - (1)The Republic of Cuba, The Islamic Republic of Iran, the Republic of Iraq, the Great Socialist People's Libyan Arab Jamahiriya or North Korea;
  - (2)Any individuals or entities on the "List of Foreign Users" based on the Import Trade Control Order or the U.S. Department of Commerce Denied Person's List or Entity List; or
  - (3)Any country, region, individual or entity designated by the government of Japan, the U.S. or any other relevant country.

#### Article 8. Governing Law

The provisions herein shall be construed and governed in accordance with the laws of Japan. This Agreement shall not be governed by the United Nations Convention on Contracts for the International Sale of Goods, the application of which is expressly excluded.

#### Article 9. Dispute Resolution

Upon the occurrence of any dispute in relation to the Agreement or the Software, if any legal procedures are required, such as the filing of a petition for a lawsuit, the Osaka District Court shall have the exclusive jurisdiction over such dispute.

#### Article 10. Severability

If for any reason any portion of the provisions set forth herein is found to be invalid or unenforceable, the remainder of the Agreement shall not be affected in any way and shall be valid and enforceable to the extent permitted by law.

# **Notes Regarding Use**

This manual explains the precautions for using the product safely. Please make sure to read this before using this product.

# **1.Safety Information**

This document provides safety information using the following symbols to prevent accidents resulting in injury or death and the destruction of equipment and resources.

Understand the meanings of these labels to operate the equipment safely.

| <b>DANGER</b> Signal word used to indicate an imminently hazardous situatio if not avoided, will result in death or serious injury. |                                                                                                    |
|----------------------------------------------------------------------------------------------------|----------------------------------------------------------------------------------------------------|
|                                                                                                    | Signal word used to indicate a potentially hazardous situation which, if not avoided, could result in death or serious injury.  |
|                                                                                                    | Signal word used to indicate a potentially hazardous situation which, if not avoided, could result in minor or moderate injury. |

# 2.Handling Precautions

## 

- The specifications of the product are subject to change without notice for enhancement and quality improvement. Even when using the product continuously, be sure to read the manual in the CONTEC's website and understand the contents.
- Do not modify the software. CONTEC will bear no responsibility for any problems, etc., resulting from modifying the software.
- Regardless of the foregoing statement, CONTEC assumes no responsibility for any errors that may appear in this document or for results obtained by the user as a result of using the software.

# **3.About Unified Write Filter**

Unified Write Filter function (referred to as "UWF" in this document) is the new filtering which combined EWF, FBWF, and Registry filter.

UWF has deterred the write to DISK by redirecting the write to DISK from operating system or application to overlay.

- If you are updating software, adding data, or changing the settings, make sure to disable the UWF filter settings before doing so.
- Even if shut down, the contents written to the memory will not be written back to the disk. They will be deleted if you shut down or restart the system.

UWF of preinstalled type is not suitable for all configurations.

In particular, it is unsuitable for "the configuration which a lot of write requests generate from operating system or application to protected DISK." Under such an environment, restarting Windows is frequently needed.

The following describes a limitation for the specification of the UWF function in Windows 10 IoT Enterprise 2019 LTSC. Understand it completely for implementation.

#### 

- Removable media (USB memory etc.) cannot be set as the UWF candidate.
- Folders or files that are excluded from protection cannot be moved into the protection area.
   If a "Recycle Bin" is an object for protection, it becomes as a deleting error since Explorer once moves the file to "Recycle Bin". In this case, delete the object without going through "Recycle Bin" by using Shift+Del keys on the keyboard.
- The function of File Exclusion and Registry Exclusion are available only in a FAT/NTFS volume.
- Volumes, such as exFAT, can be protected by UWF. However, the function of protect exclusion cannot be used.
- UWF supports NTFS. However, since the journal file of NTFS is recorded until a services of UWF begins, writing to DISK occurs upon starting up.
- UWF cannot protect a Hidden partition.
- If UWF is set to Enabled and starts up, some functions in Windows are changed for the performance improvement of UWF.
- Check the technical information for details from the link listed below.
   Please refer to the Microsoft technical information for details about UWF.
   https://msdn.microsoft.com/ja-jp/library/windows/hardware/mt572001(v=vs.85).aspx
- In early stages, a UWF overlay region serves as maximum size of 1024 MB.
   The present operating condition of a UWF overlay region can be checked by the following command.

>uwfmgr.exe overlay get-consumption

Systems operation is required so that a UWF overlay region may not be used to maximum size.

As the application software used by a user or Windows operation can be affected, it is necessary to restart Windows in accordance with a system application, and to release a UWF overlay region.

- The following measures are sufficiently effective though there are no complete measures.
- Avoid writing in the protected volume as much as possible.
- When writing in a log file, change to other volume that are excluded from protection write. (Drives: USB memory and network storage, etc.)

# **4.Security Warning**

When connecting to the network, be aware of security-related problems. See the examples of Security measures below and set up the product properly along with the network devices.

## 1. Information security risks

- Unauthorized access from the outside through a network could cause the system halt, data damage, or exposure to malware. \*1
- Invaded and used as a stepping stone, a device might attack the others through networks. (a victim becomes an assailant)
- Information might leak without realizing due to the connection to the network.
- Secondary damages such as harmful rumors, liability in damages, social credibility fall, and opportunity loss are expected led by the troubles described above.
- \*1: Malware (Malicious Software) is software that brings harm to a computer system and performs unintended operations.

### 2. Security measures – e.g.

- Do not keep using the default password. (Refer to the product manual for the password setting).
- Set a strong password.

Combined with upper and lowercase letters, and numbers so that it cannot be easily analogized by others.

- Change the password periodically.
- Disable unnecessary network services and functions.
- Restrict access to the network with network devices. \*2
- Restrict ports to be released on the network with network devices. \*2
- Create a closed network connection using such as dedicated network or VPN\*3
- \*2: Inquire for setting procedure to manufacturers.
- \*3: VPN (Virtual Private Network) a secured network that wards off unauthorized access by protecting the communication path with authentication and encryption.

Unfortunately, there are no perfect ways to avert unauthorized access or close a security hole that are endlessly found day and night.

Please understand that risks are always involved with the Internet connection, and we strongly recommend a user should constantly update information security measures.

# Setup procedures

This manual describes the setup procedure that a user needs to perform after unpacking the product with a pre-installed operation system.

The setup of Windows is performed interactively.

# **1. Windows setup**

Check that the monitor, the keyboard and the mouse are connected with the PC. Do not connect other devices until a Windows setup is completed. After confirming the connections, turn on the PC power.

## 

- The screen change during the setup operation may take time for a while.
- Do not turn off the power of the personal computer during the setup operation. Turning off the computer power before completing the setup will result in Windows system damages.
- The HDD/SSD built into the preinstalled type are GPT formatted. And, OS area is formatted by NTFS.
- The display driver, the LAN driver, the audio driver, etc. are already incorporated. However, since a network setup is needed separately, please consult with the system administrator of a connection place network.
- It is not necessary to enter a Windows product key into this product.
- If you do not connect the PC to the Internet at all, activating Windows (license authorization) is unnecessary.

Please wait for the Windows setup starts.

Follow the instructions on the display after start-up.

| Welcome |                                |     |
|---------|--------------------------------|-----|
| C .     |                                |     |
| CO      | ntinue in selected language?   |     |
|         |                                |     |
|         | English (United States)<br>日本語 |     |
|         | 한국어                            |     |
|         | 中文(简体)                         |     |
|         |                                |     |
|         |                                |     |
|         |                                | Yes |
| Ģ       |                                |     |

 The language choice for Windows appears on the display. Select the language. Display language changes to the selected one. And, click the Yes

The example which selected English explains a step.

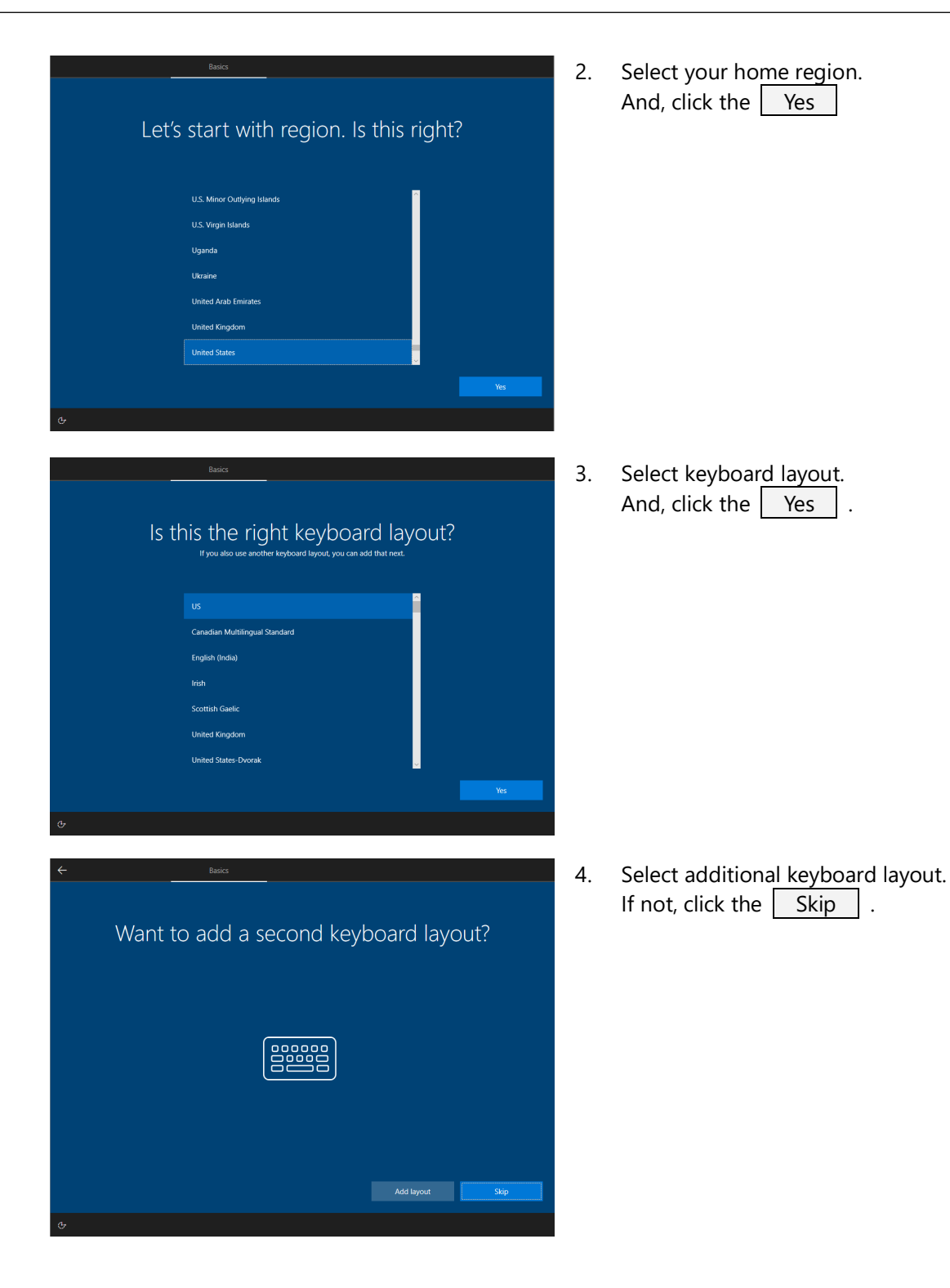

MR4100 Manual for OS Pre-installed Type (Windows 10 IoT Enterprise 2019 LTSC)

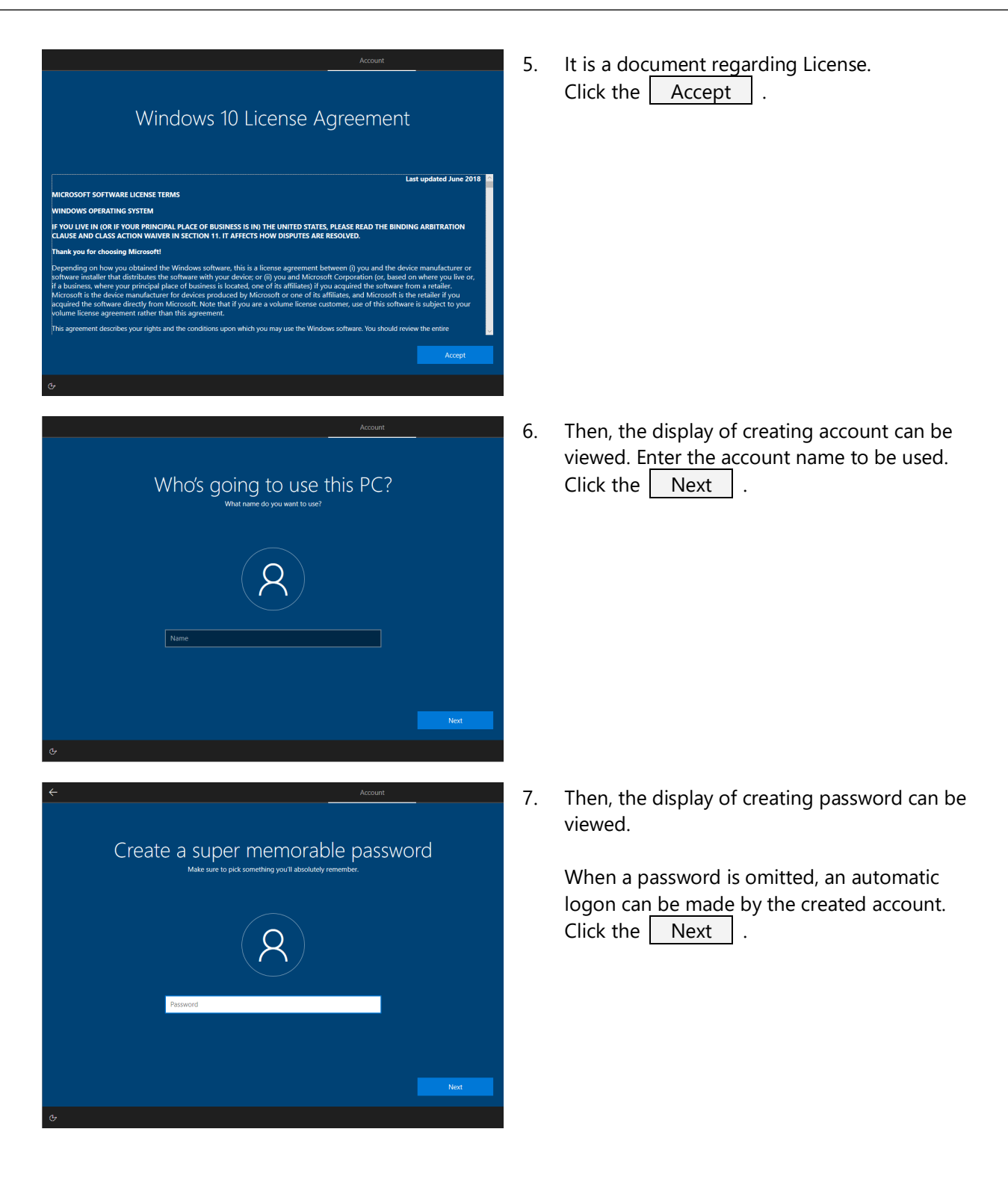

| Do more across devi<br><b>Do more across devi</b><br><b>Do transformation</b><br><b>Do transformation</b><br><b>Dottaon</b><br><b>Do transformatio</b> | Server                                                                                                    | 8.  | It is a setup regarding OS operation.<br>Click the Yes .                                                     |
|----------------------------------------------------------------------------------------------------|----------------------------------------------------------------------------------------------------|-----|----------------------------------------------------------------------------------------------------|
| Learn more  3  4  Choose privacy set  Microsoft puts you in control of your privacy. Choose your setting:  Microsoft puts you in control of your privacy. Choose your setting:  4  Contine speech recognition  Lie your voice for dictation and to tak it to Cortana and other apps that                                                                                                    | No Ves<br>Services<br>Ctings for your device<br>then set "Accept" to save them. You can change these settings at any<br>time.                                 | 9.  | It is a setup regarding OS operation.<br>Click the Accept .                                                  |
| <text><text><text><text><text><text><text><text></text></text></text></text></text></text></text></text>                                                                                                    | Windows and agas request your location and allow Microsoft to use your location dust in improve location services.       •••••••••••••••••••••••••••••••••••• |     |                                                                                                    |
|                                                                                                    |                                                                                                    | 10. | When a password setting is skipped, an<br>automatic logon can be made by the created<br>account (user name). |

# **System Information**

Explains the preinstalled type's basic system information and main device driver versions, etc.

# **1.Basic Information**

☑Embedded function □Unembedded function

| Item                   |                                   |                         | Details      |                    |                         |
|------------------------|-----------------------------------|-------------------------|--------------|--------------------|-------------------------|
| Version                | 1809                              |                         |              |                    |                         |
| Build version          | 17763.4131(KB502370               | )2)                     |              |                    |                         |
| Language<br>components | ☑ English<br>☑ Japanese ☑ Simplif | ied Chines              | e 🗹 Korean   |                    |                         |
|                        | □ Other ( )                       |                         |              |                    |                         |
|                        | Component                         | English                 | Japanese     | Simplified Chinese | Korean                  |
|                        | Basic                             | ✓                       |              | <u>ମ</u><br>ସ      | V                       |
|                        | Handwriting                       | $\checkmark$            |              | $\checkmark$       | $\overline{\mathbf{V}}$ |
|                        | Optical character                 | $\checkmark$            | $\checkmark$ |                    | $\checkmark$            |
|                        | Speech synthesis                  | $\overline{\mathbf{A}}$ | $\mathbf{V}$ |                    |                         |
| Main functions and     | Internet Explorer                 |                         | 11 1790 177  | 763.0              |                         |
| versions               | Microsoft Edge                    |                         | 80.0.361.53  |                    |                         |
|                        | Windows Media Playe               | er                      | 12.0.17763.  | 4131               |                         |
|                        | Microsoft .NET Frame              | work                    | 4.7.2        |                    |                         |
|                        | Remote Desktop Con                | nection                 | 10.0.17763   |                    |                         |
|                        | Remote Desktop Prote              | ocol                    | 10.6         |                    |                         |
| CONTEC utilities       | CONTEC Solution Mar               | nager                   | 1.0.6        |                    |                         |
|                        |                                   |                         |              |                    |                         |
| Supply schedule        | Mainstream support e              | end date                | 2024/01/09   |                    |                         |
|                        | Extended support end              | l date                  | 2029/01/09   |                    |                         |
|                        | End of Life                       |                         | 2028/11/30   | )                  |                         |

# 2.Storage and Partition Configuration

#### The following is for a M.2 NVMe model with 256 GB

| 📅 Disk Manager                                | ment                        |          |                                                             |                   |                   |           | _                      |           | ×      |
|-----------------------------------------------|-----------------------------|----------|-------------------------------------------------------------|-------------------|-------------------|-----------|------------------------|-----------|--------|
| <u>F</u> ile <u>A</u> ction <u>V</u>          | (iew <u>H</u> elp           |          |                                                             |                   |                   |           |                        |           |        |
| 🗢 🔿   📰   👔                                   |                             |          |                                                             |                   |                   |           |                        |           |        |
| Volume                                        | Layout                      | Туре     | File System                                                 | Status            | Capacity          | Free Spa  | % Free                 |           |        |
| 🛲 (Disk 0 partition                           | n 1) Simple                 | Basic    |                                                             | Healthy (E        | 260 MB            | 260 MB    | 100 %                  |           |        |
| 💳 (Disk 0 partition                           | n 4) Simple                 | Basic    |                                                             | Healthy (R        | 600 MB            | 600 MB    | 100 %                  |           |        |
| - Windows (C:)                                | Simple                      | Basic    | NTFS                                                        | Healthy (B        | 237.62 GB         | 153.99 GB | 65 %                   |           |        |
| <b>Disk 0</b><br>Basic<br>238.46 GB<br>Online | 260 MB<br>Healthy (EFI Syst | em Parti | <b>Windows (C:)</b><br>237.62 GB NTFS<br>Healthy (Boot, Pag | ge File, Crash Du | ımp, Primary Part | ition) 60 | )0 MB<br>ealthy (Recov | very Part | ition) |
| CD-ROM 0<br>DVD (D:)                          |                             |          |                                                             |                   |                   |           |                        |           |        |
| No Media                                      |                             |          |                                                             |                   |                   |           |                        |           |        |
|                                               | Driman ( nastitie -         |          |                                                             |                   |                   |           |                        |           |        |
|                                               | Primary partition           |          |                                                             |                   |                   |           |                        |           |        |
|                                               |                             |          |                                                             |                   |                   |           |                        |           |        |

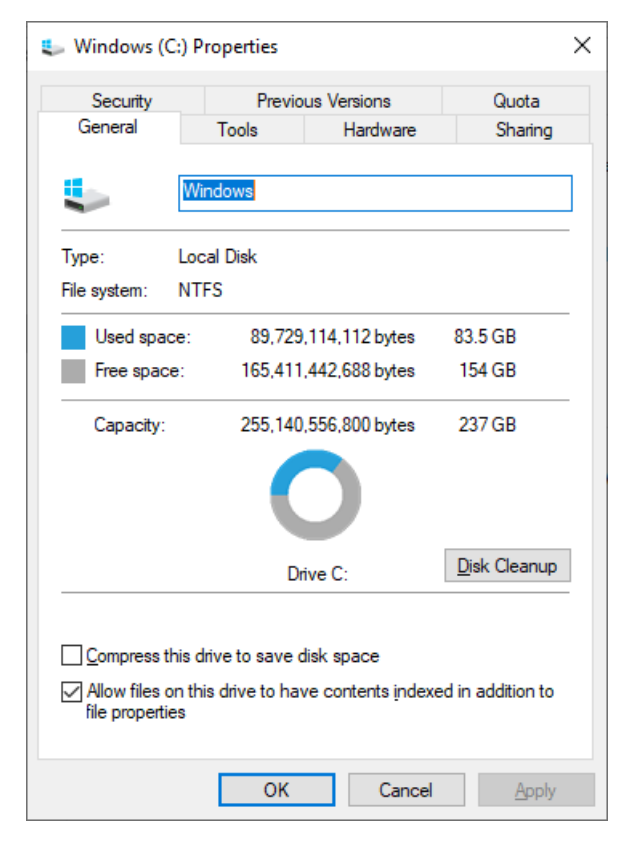

\* The disk usage indicated is a reference value.

# **3.Programs and Features**

## 1. Installed software

View a list of installed software

| Programs and Features                        |                                                                                                    |                                                                                                    |                                                                                       |                                                                       |                                                                                                    | - 0             | × |
|----------------------------------------------|----------------------------------------------------------------------------------------------------|----------------------------------------------------------------------------------------------------|---------------------------------------------------------------------------------------|-----------------------------------------------------------------------|----------------------------------------------------------------------------------------------------|-----------------|---|
| ← → × ↑ 🖬 > Control P                        | anel > Programs > Programs and Features                                                                                                    |                                                                                                    |                                                                                       |                                                                       | Search Program                                                                                       | ns and Features | 9 |
| Control Panel Home<br>View installed updates | Uninstall or change a program<br>To uninstall a program, select it from the list and                                                                                                    | then click Uninstall, Change, or Repair.                                                                                                  |                                                                                       |                                                                       |                                                                                                    |                 |   |
| off                                          | Organize 🔻                                                                                                    |                                                                                                    |                                                                                       |                                                                       |                                                                                                    |                 | ? |
|                                              | Name ^<br>ContecSolutionManager<br>Bornte(R) Chipset Device Software<br>Calintel(R) Rapid Storage Technology<br>Intel® Staphics Driver<br>Intel® Management Engine Components<br>Realtek High Definition Audio Driver | Publisher<br>CONTEC<br>Intel(R) Corporation<br>Intel Corporation<br>Intel Corporation<br>Intel Corporation<br>Realtek Semiconductor Corp. | Installed On<br>3/22/2023<br>4/3/2023<br>4/3/2023<br>4/3/2023<br>4/3/2023<br>4/3/2023 | Size<br>11.7 MB<br>2.64 MB<br>25.9 MB<br>74.2 MB<br>57.3 MB<br>395 MB | Version<br>1.0.6<br>10.1.18295.8201<br>17.8.0.1065<br>26.20.100.7930<br>2027.14.0.1684<br>6.0.8694.1 |                 |   |
|                                              | Currently installed programs Total si<br>6 programs installed                                                                                                    | ze: 567 MB                                                                                                    |                                                                                       |                                                                       |                                                                                                    |                 |   |

## 2. Installed updates

View a list of installed updates.

| Installed Updates                                            |                                                                                                    |                                                                                  |          |                                                                                                  | - 0                                              | × |
|--------------------------------------------------------------|----------------------------------------------------------------------------------------------------|----------------------------------------------------------------------------------|----------|--------------------------------------------------------------------------------------------------|--------------------------------------------------|---|
| $\leftarrow$ $\rightarrow$ $\checkmark$ $\Uparrow$ Sontrol P | anel > Programs > Programs and Features > Installed U                                                                                                    | pdates                                                                           |          | ✓ Ö Sear                                                                                         | ch Installed Updates                             | 9 |
| Control Panel Home<br>Uninstall a program                    | Uninstall an update<br>To uninstall an update, select it from the list and then                                                                                     | click Uninstall or Change                                                        | <b>.</b> |                                                                                                  |                                                  |   |
| off                                                          | Organize 🔻                                                                                                    |                                                                                  |          |                                                                                                  | == -                                             | ? |
|                                                              | Name                                                                                                    | Program                                                                          | Version  | Publisher                                                                                        | Installed On                                     |   |
|                                                              | Update for Microsoft Windows (KB4541301) Update for Microsoft Windows (KB5023702) Servicing Stack 10.0.17763.4121 Security Update for Microsoft Windows (KB5005112) | Microsoft Windows<br>Microsoft Windows<br>Microsoft Windows<br>Microsoft Windows |          | Microsoft Corporation<br>Microsoft Corporation<br>Microsoft Corporation<br>Microsoft Corporation | 3/22/2023<br>3/22/2023<br>3/22/2023<br>3/22/2023 | î |
|                                                              | Currently installed updates<br>4 updates installed                                                                                                    |                                                                                  |          |                                                                                                  |                                                  |   |

## 3. Enable or disable Windows functions

.NET Framework3.5 is installed in the preinstalled type.

| 📷 Windows Features                                                                                                    | - 🗆                                          | ×              | Selecting "Turn Windows features on or off" will                                                            |
|----------------------------------------------------------------------------------------------------|----------------------------------------------|----------------|----------------------------------------------------------------------------------------------------|
| Turn Windows features on or off                                                                                                    |                                              | ?              | allow you to check related items.                                                                           |
| To turn a feature on, select its check box. To turn a fe<br>check box. A filled box means that only part of the fe                                                                                                    | ature off, clea<br>ature is turneo           | r its<br>1 on. |                                                                                                    |
| <ul> <li>■ INET Framework 3.5 (includes .NET 2.0 and</li> <li>■ Windows Communication Foundation</li> <li>■ Windows Communication Foundation</li> <li>■ NET Framework 4.7 Advanced Services</li> <li>■ Active Directory Lightweight Directory Services</li> <li>■ Container Image Manager</li> <li>■ Containers</li> <li>■ Data Center Bridging</li> <li>■ Device Lockdown</li> <li>■ Guarded Host</li> <li>■ Hyper-V</li> <li></li> </ul> | 13.0)<br>HTTP Activat<br>Non-HTTP A<br>vices | ion<br>ctiva   |                                                                                                    |
|                                                                                                    |                                              | ×              | If you have used "Turn Windows features on or off"<br>to disable a related item, when reenabling it a "File |
| Windows needs files from Windows Update to finish installin                                                                                                    | ig some features                             |                | download" message will be displayed and you will<br>not be able to enable it. In order to reenable it, you  |
| ightarrow Let Windows Update download the files for you                                                                                                    |                                              |                | will need to follow the instructions on the screen<br>while connected to the Internet to perform setup, or  |
| → Don't download files. No changes will be made to your I<br>No changes will be made to your PC.                                                                                                    | PC                                           |                | recover the preinstalled type.                                                                              |
|                                                                                                    |                                              |                |                                                                                                    |
|                                                                                                    |                                              |                |                                                                                                    |
|                                                                                                    |                                              | Canad          |                                                                                                    |
|                                                                                                    |                                              | Cancel         |                                                                                                    |

Under CONTEC preinstalled type factory default settings, Device Lockdown is enabled.

| 👿 Windows Features                                                                                    | _                               |                         | ×          |
|----------------------------------------------------------------------------------------------------|---------------------------------|-------------------------|------------|
| Turn Windows features on or off                                                                       |                                 |                         | ?          |
| To turn a feature on, select its check box. To tur<br>check box. A filled box means that only part of | n a feature o<br>the feature is | ff, clear i<br>turned ( | its<br>on. |
| 🖃 🗹 🔄 Device Lockdown                                                                                 |                                 |                         | ^          |
| Custom Logon                                                                                          |                                 |                         |            |
| Keyboard Filter                                                                                       |                                 |                         |            |
| Shell Launcher                                                                                        |                                 |                         |            |
| Unbranded Boot                                                                                        |                                 |                         |            |
| Unified Write Filter                                                                                  |                                 |                         |            |
| Guarded Host                                                                                          |                                 |                         |            |
| 🕀 🗖 Hyper-V                                                                                           |                                 |                         |            |
| Internet Explorer 11                                                                                  |                                 |                         |            |
|                                                                                                    |                                 |                         |            |
| Internet Information Services Hostab                                                                  | le Web Core                     |                         |            |
| I equacy Components                                                                                   |                                 |                         | ~          |
|                                                                                                    | OK                              | Can                     | cel        |

Using the lockdown function, you can restrict unintentional user operations or control information displayed on the screen.

# MR4100 Manual for OS Pre-installed Type (Windows 10 IoT Enterprise 2019 LTSC)

| Function name                 | Overview                                                                                                    |
|-------------------------------|----------------------------------------------------------------------------------------------------|
| Shell Launcher                | Turning on the power, the device will sign in to an environment in which only designated programs can be run.                                                     |
| Custom Logon                  | Suppresses Windows component display during Windows startup, restart and shutdown, as well as when signing in.                                                    |
| Keyboard Filter               | Prevents undesirable keyboard operations.                                                                                                    |
| Unbranded Boot                | Suppresses the display for the Windows loading screen.<br><u>https://docs.microsoft.com/ja-jp/windows-</u><br><u>hardware/customize/enterprise/unbranded-boot</u> |
| Unified Write Filter<br>(UWF) | Restricts writing to the protected disk, preventing alterations and falsifications of the system.                                                                 |

## 4. UWF settings

For UWF settings, use either the Microsoft console application UWF manager (uwfmgr.exe) or CONTEC Manager, the GUI application installed in the preinstalled type.

The UWF function's filter is disabled by default. The following explains the procedure for checking the UWF settings using UWF manager (uwfmgr.exe).

 $\Box$  indicates a space.

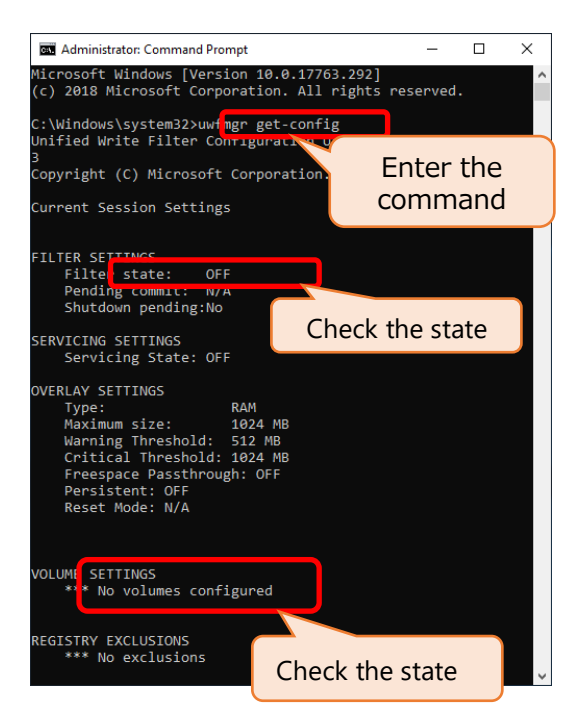

Start Command Prompt (with administrator authority).

Input "uwfmgr□get-config" and press the [Enter] key. View current settings status.

| ltem         | Display      | Meaning          |
|--------------|--------------|------------------|
| Volume state | OFF          | Enabling the     |
|              |              | UWF              |
|              | ON           | Disabling the    |
|              |              | UWF              |
| VOLUME       | None/        | Invalid Volume   |
| SETTINGS     | Un-protected | Protect          |
|              | Protected    | Effective Volume |
|              |              | Protect          |

This is the CONTEC factory default settings status.

When UWF is enabled, writing to the disk will be restricted, allowing for the lifetime of disks with writing restrictions to be lengthened. It also allows you to prevent unintentional system alterations. Below is a configuration graph of the UWF functions.

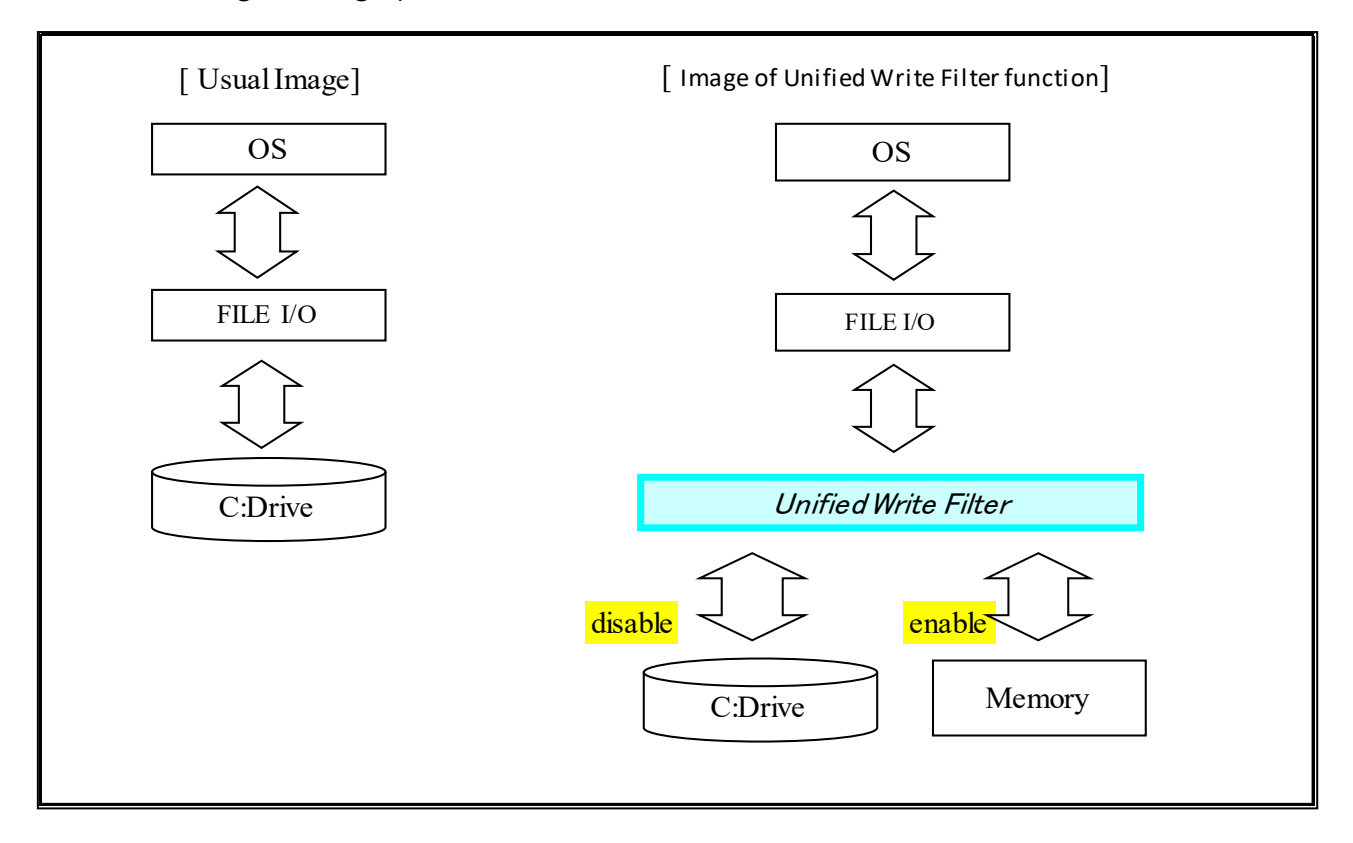

The following explains the method for setting write protection for the C drive using UWF manager (uwfmgr.exe).

 $\Box$  indicates a space.

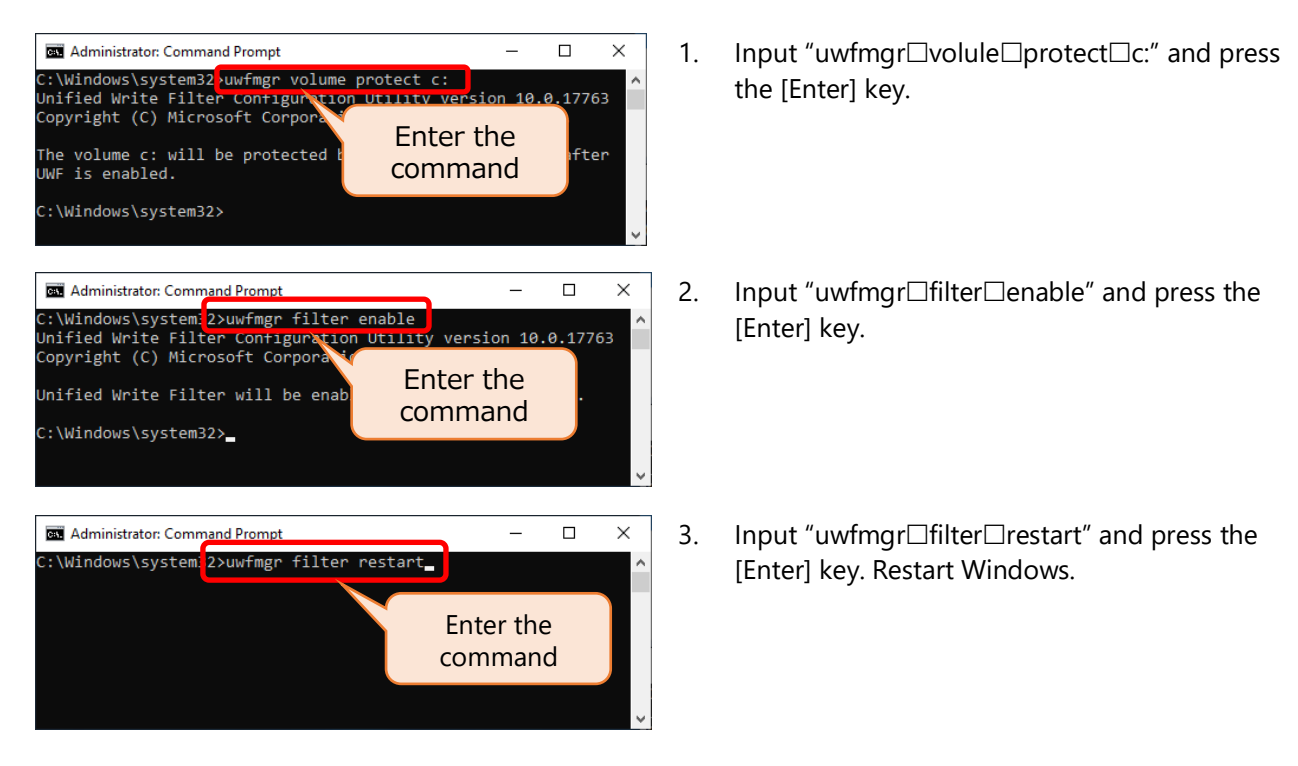

| an Administrator: Command Prompt                                                                                                    | -      |        | × |
|----------------------------------------------------------------------------------------------------|--------|--------|---|
| Microsoft Windows [Version 10.0.17763.292]<br>(c) 2018 Microsoft Corporation. All rights reserved.                                                                                     |        |        | ^ |
| C:\Windows\syste<br>Unified Write Fite-onfig<br>Copyright (C) Microsoft Corporation, All Light                                                                                         |        |        |   |
| Current Session Settings Enter the command                                                                                                    | e<br>d |        |   |
| Shutdown pending:No<br>SERVICING SETTINGS<br>Servicing State Check the state                                                                                                    |        |        |   |
| OVERLAY SETTINGS<br>Type: RAM<br>Maximum size: 1024 MB<br>Warning Threshold: 512 MB<br>Critical Threshold: 1024 MB<br>Freespace Passthrough: OFF<br>Persistent: OFF<br>Reset Mode: N/A |        |        |   |
| VOLUME SETTINGS<br>Volume 14f78f91-327b-4dbe-802a-40e7c90444a0 [C:]<br>Volume state: Protected<br>Volume ID: 14f78f91-327b-4dbe-802a-40e7c90444a0                                      |        |        |   |
| File Exclusions:<br>Current Session Exclusions for Volume<br>**** No exclusions<br>Check the state                                                                                     | la     | 0 [C:] |   |

4. Input "uwfmgr□get-config" and press the [Enter] key. View current setting status.

| ltem         | Display      | Meaning          |
|--------------|--------------|------------------|
| Filter state | OFF          | Disabling the    |
|              | ON           | Enabling the     |
|              | ON           | UWF              |
| Volume state | Un-protected | Invalid Volume   |
|              |              | Protect          |
|              | Protected    | Effective Volume |
|              |              | Protect          |

# 4.Set to factory default values

This section explains the preinstalled type's various factory default settings. You can reset these settings unless their values are specially designated.

## 1. Panel

The initial screen resolution will be the recommended resolution for the connected display. To change screen settings (resolution, color, refresh rate, rotation, etc.), please use the Windows [Display settings].

## 2. Ethernet settings

The preinstalled type's product Ethernet display and the OS Ethernet recognition status are shown below.

| Product Ethernet display | OS Ethernet recognition |
|--------------------------|-------------------------|
| LAN A                    | Ethernet                |
| LAN B                    | Ethernet 2              |

The LAN recognized names are set to match the language selected during initial Windows setup.

The above are the LAN recognized names when Japanese was selected during Windows setup. Even if you change the language in Windows later, the LAN recognized names will not change automatically. If you want to display the LAN recognized names to match the language, you need to change the settings manually.

If changing the network settings, select [Control Panel]  $\rightarrow$  [All Control Panel Items]  $\rightarrow$  [Network and Sharing Center], and you can set them in [Change adapter settings]. The preinstalled type's factory default network settings are shown below.

| ernet P                     | Protocol Version 4 (TCP/IP)                                                             | /4) Properties                                                             | ×  |
|-----------------------------|-----------------------------------------------------------------------------------------|----------------------------------------------------------------------------|----|
| neral                       | Alternate Configuration                                                                 |                                                                            |    |
| ou car<br>his cap<br>or the | get IP settings assigned au<br>ability. Otherwise, you need<br>appropriate IP settings. | tomatically if your network support<br>I to ask your network administrator | s  |
|                             | otain an IP address automati                                                            | cally                                                                      |    |
| OUs                         | e the following IP address: -                                                           |                                                                            |    |
| <u>I</u> P ac               | ldress:                                                                                 |                                                                            |    |
| S <u>u</u> bn               | et mask:                                                                                | · · · · · · ·                                                              |    |
| <u>D</u> efa                | ult gateway:                                                                            |                                                                            |    |
|                             | tain DNS convor addrong av                                                              | tomatically                                                                |    |
|                             | e the following DNS server a                                                            | ddresses:                                                                  |    |
| Prefe                       | erred DNS server:                                                                       |                                                                            |    |
| <u>A</u> lter               | nate DNS server:                                                                        |                                                                            |    |
| V                           | aljdate settings upon exit                                                              | Ad <u>v</u> anced                                                          |    |
|                             |                                                                                         | OK Cano                                                                    | el |

[Internet Protocol Version 4] IP address : automatically DNS : automatically

| Internet Protocol Version 6 (TCP/IPv6) Properties                                                                                                    | ×      |
|----------------------------------------------------------------------------------------------------|--------|
| General                                                                                                    |        |
| You can get IPv6 settings assigned automatically if your network supports this capability. Otherwise, you need to ask your network administrator for the appropriate IPv6 settings. |        |
| Dybtain an IPv6 address automatically                                                                                                    |        |
| ○ Use the following IPv6 address:                                                                                                    |        |
| IPv6 address:                                                                                                    |        |
| Sybnet prefix length:                                                                                                    |        |
| Default gateway:                                                                                                    |        |
| Obtain DNS server address automatically                                                                                                    |        |
| O Use the following DNS server addresses:                                                                                                    |        |
| Preferred DNS server:                                                                                                    |        |
| Alternate DNS server:                                                                                                    |        |
| Validate settings upon exit                                                                                                    | d      |
| ОК                                                                                                    | Cancel |

[Internet Protocol Version 6] IP address : automatically DNS : automatically

## 3. Optional power settings

This section explains the factory settings for power options.

| System Setting: System Setting: Define power buttons and turn on password protection Choose the power settings that you want for your computer. The changes you make to the settings on this page apply to all youp ower plane. Change settings that are currently unavailable Power and sleep button settings When I press the sleep button: De nothing view Studiown setting: Studiown setting: Studiown se | <ul> <li>Power and sleep button settings<br/>When I press the power button : Shut down</li> <li>Shutdown settings<br/>Turn on fast startup(recommended) : Off</li> </ul> |
|----------------------------------------------------------------------------------------------------|----------------------------------------------------------------------------------------------------|
| Power Options       ?         Advanced settings         Image: Select the power plan that you want to customize, and then choose settings that reflect how you want your computer to manage power.         High performance [Active]         Image: Desktop background settings         Image: Wireless Adapter Settings         Image: Select the power background settings         Image: Select the power Settings         Image: Desktop background settings         Image: Select the power Settings         Image: Desktop background settings         Image: Desktop background settings         Image:                                                                                                    | Advanced settings<br>PCI Express-Link State Power Management<br>Setting : Off                                                                                            |

# **5.Changing the language**

The preinstalled type supports English, Japanese, Korean and Simplified Chinese.

The following explains how to manually change the language settings. As an example we will explain the procedure for switching from English to Japanese.

| 8                                                                                                    | Windows PowerShell ~                                                                                                    |   |
|----------------------------------------------------------------------------------------------------|----------------------------------------------------------------------------------------------------|---|
| ß                                                                                                    | I Windows Security                                                                                                    |   |
|                                                                                                    | Windows System ~                                                                                                    |   |
| ŵ                                                                                                    |                                                                                                    |   |
| Ф                                                                                                    |                                                                                                    |   |
| -                                                                                                    | ァ <u>H</u> i                                                                                                    |   |
| Settings                                                                                                    | - u<br>Windows Settings                                                                                                    | × |
|                                                                                                    | Find a setting $\mathcal{P}$ Link your Android, iPhone $\mathbf{W}$ Wi-Fi, airplane mode, VPN                                                                                                    |   |
|                                                                                                    | Personalization<br>Background, lock screen, colors Personalization High defaults, optional features                                                                                                    |   |
|                                                                                                    | Accounts<br>Your accounts, email, sync,<br>work, family                                                                                                    |   |
|                                                                                                    | Same bar, captures,<br>broadcasting, Game Mode                                                                                                    | 1 |
| <ul> <li>← Settings</li> <li>ŵ Home</li> <li>Find a setting</li> <li>Time &amp; Language</li> <li>100 Date &amp; time</li> <li>⊕ Region</li> <li>A<sup>#</sup> Language</li> <li>↓ Speech</li> </ul> | →     →     →     →     →     →     →     →     →     →     →     →     →     →     →     →     →     →     →     →     →     →     →     →     →     →     →     →     →     →     →     →     →     →     →     →     →     →     →     →     →     →     →     →     →     →     →     →     →     →     →     →     →     →     →     →     →     →     →     →     →     →     →     →     →     →     →     →     →     →     →     →     →     →     →     →     →     →     →     →     →     →     →     →     →     →     →     →     →     →     →     →     →     →     →     →     →     →     →     →     →     →     →     →     →     →     →     →     →     →     →     →     →     →     →     →     →     →     →     →     →     →     →     →     →     →     →     →     →     →     →     →     →     →     →     →     →     →     →     →     →     →     →     →     →     →     →     →     →     →     →     →     →     →     →     →     →     →     →     →     →     →     →     →     →     →     →     →     →     →     →     →     →     →     →     →     →     →     →     →     →     →     →     →     →     →     →     →     →     →     →     →     →     →     →     →     →     →     →     →     →     →     →     →     →     →     →     →     →     →     →     →     →     →     →     →     →     →     →     →     →     →     →     →     →     →     →     →     →     →     →     →     →     →     →     →     →     →     →     →     →     →     →     →     →     →     →     →     →     →     →     →     →     →     →     →     →     →     →     →     →     →     →     →     →     →     →     →     →     →     →     →     →     →     →     →     →     →     →     →     →     →     →     →     →     →     →     →     →     →     →     →     →     →     →     →     →     →     →     →     →     →     →     →     →     →     →     →     →     →     →     →     →     →     →     →     →     →     →     →     →     →     →     →     →     →     →     →     →     →     →     →     →     →     →     →     →     →     →     → | × |

1. On the [Start] menu, click [Settings].

2. Click [Time & Language].

3. Click [Language], and then select [Add a language].

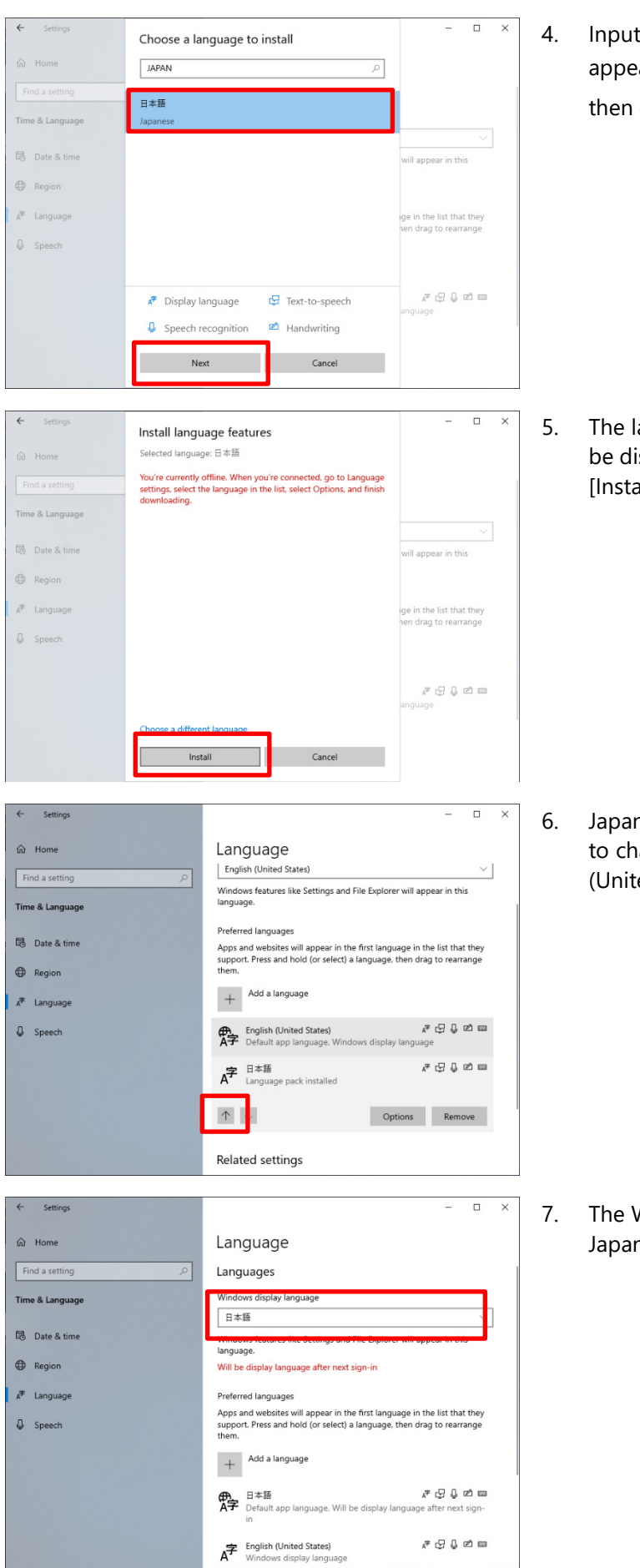

4. Input "JAPAN" in the textbox, and a list will appear below. Select [日本語 (Japanese)], and then click [Next].

 The language function's installation screen will be displayed, but it is already installed. Click [Install].

 Japanese is added, so select that item. In order to change the current language from English (United States) to Japanese, click [1].

 The Windows display language will be set to Japanese. Restart Windows. In order to change the display language during startup and shutdown to Japanese, you also need to perform the following settings.

| 式 管理                                                                                                    |                                                                                                    |
|----------------------------------------------------------------------------------------------------|----------------------------------------------------------------------------------------------------|
| ようこそ画面と                                                                                                    | ビ新しいユーザー アカウント                                                                                                    |
| お使いの地<br>- アカウント                                                                                                    | 域と言語の設定をようこそ画面、システム アカウント、および新しいユーザ<br>に表示およびコピーします。                                                                                                    |
|                                                                                                    | ● 設定の□ビー(○)                                                                                                    |
| Unicode 対                                                                                                    | 応ではないプログラムの言語                                                                                                    |
| この設定 (シ<br>するときに使                                                                                                    | バステム ロケール)により Unicode 対応ではないプログラムでテキストを表示<br>われる言語を制御します。                                                                                                    |
| Unicode 🖈                                                                                                    | †応でないプログラムの現在の言語:                                                                                                    |
| 英語 (米                                                                                                    | (1997) (1997) ( |
|                                                                                                    | ♥ システム ロケールの変更(C)                                                                                                    |
|                                                                                                    |                                                                                                    |
|                                                                                                    |                                                                                                    |
|                                                                                                    |                                                                                                    |
|                                                                                                    |                                                                                                    |
|                                                                                                    |                                                                                                    |
|                                                                                                    |                                                                                                    |
|                                                                                                    |                                                                                                    |
|                                                                                                    | OK キャンセル 適用(A)                                                                                                    |
| ようこそ画面                                                                                                    | と新しいユーサーアカウントの設定                                                                                                    |
| 在のユーザー、                                                                                                    | 、ようこそ画面、システムアカウント、および新しいユーザー アカウントの設定;                                                                                                    |
| となのユーザー、<br>なに表示されま                                                                                                    | 、ようこそ画面、システム アカウント、および新しいユーザー アカウントの設定:<br>す(S)                                                                                                    |
| 在のユーザー、<br>に表示されま<br>現在のユーサ                                                                                                    | 、ようこそ画面、 システム アカウント、 および新しいユーザー アカウントの設定;<br>iす(S)<br>f-                                                                                                    |
| 在のユーザー.<br>に表示されま<br>現在のユーサ<br>表示言語:                                                                                                    | 、ようこそ画面、システム アカウント、および新しいユーザー アカウントの設定;<br>;す(S)<br>f-<br>日本語                                                                                                    |
| 在のユーザー、<br> に表示されま<br>現在のユーサ<br>表示言語:<br>入力言語:                                                                                                    | 、ようごそ画面、 システム アカウント、 および新しいユーザー アカウントの設定;<br>;す(S)<br>デー                                                                                                    |
| 在のユーザー、<br>に表示されま<br>現在のユーサ<br>表示言語:<br>入力言語:<br>形式:                                                                                                    | 、ようこそ画面、システム アカウント、および新しいユーザー アカウントの設定;<br>すす(S)<br>テー<br>日本語<br>日本語 (日本) - Microsoft IME<br>日本語 (日本)                                                                                                    |
| 在のユーザー.<br>に表示されま<br>現在のユーサ<br>表示言語:<br>入力言語:<br>形式:<br>場所:                                                                                                    | 、ようこそ画面、システム アカウント、および新しいユーザー アカウントの設定;<br>す<br>テー<br>日本語<br>日本語 (日本) - Microsoft IME<br>日本語 (日本)<br>米国                                                                                                    |
| 在のユーザー。<br>また表示されま<br>現在のユーサ<br>表示言語:<br>入力言語:<br>お式:<br>場所:<br>ようこそ画面                                                                                                    | 、ようこそ画面、システム アカウント、および新しいユーザー アカウントの設定;<br>す(5)<br>デー                                                                                                    |
| 在のユーザー。<br>また表示されま<br>現在のユーザ<br>表示言語:<br>入力言語:<br>お式:<br>場所:<br>ようこそ画面<br>表示言語:                                                                                                    | 、ようこそ画面、システム アカウント、および新しいユーザー アカウントの設定;<br>す<br>テ                                                                                                    |
| 在のユーザー、<br>在のユーザー、<br>現在のユーサ<br>表示言語:<br>入力式:<br>場所:<br>ようこそ画面<br>表入力言語:<br>表入力言語:                                                                                                    | 、ようこそ画面、システム アカウント、および新しいユーザー アカウントの設定;<br>す(5)<br>f-<br>日本語<br>日本語 (日本) - Microsoft IME<br>日本語 (日本)<br>米国<br>日本語<br>日本語                                                                                                    |
| 在のユーザー、<br>在のユーザー、<br>現在のユーサー、<br>現在のユーサー、<br>表示力式:<br>場所:<br>ようごそ画面<br>また<br>大式:<br>形式:                                                                                                    | 、ようこそ画面、システム アカウント、および新しいユーザー アカウントの設定;<br>す(5)<br>f-<br>日本語<br>日本語 (日本) - Microsoft IME<br>日本語 (日本)<br>米国<br>日本語<br>日本語 日本語 (日本) - Microsoft IME<br>日本語 (日本) - Microsoft IME<br>日本語 (日本)                                                                                                    |
| 在のユーザー、<br>定ての ステ の ユーザー、<br>ま 在 の ユー<br>す で の ユー<br>す で の ま<br>ま 元<br>二 言 語:<br>・<br>・<br>、<br>、<br>、<br>、<br>で こ<br>こ<br>、<br>、<br>、<br>、<br>、<br>、<br>、<br>、<br>、<br>、<br>、<br>、<br>、                                                                                                    | 、ようこそ画面、システム アカウント、および新しいユーザー アカウントの設定;<br>す(5)<br>f-<br>日本語<br>日本語 (日本) - Microsoft IME<br>日本語 (日本)<br>米国<br>日本語<br>日本語 (日本) - Microsoft IME<br>日本語 (日本) - Microsoft IME                                                                                                    |
| 在のユーザー。<br>に、現表へのユーザー。<br>また、現表への語:<br>またの言言言語:<br>本の言言言語:<br>本の言言言語:<br>本の言言語:<br>本の言言語:<br>本の言言語:<br>本の言言語:<br>本の言言語:<br>本の言言語:<br>本の言言語:<br>本の言言語:<br>本の言言語:<br>本の言言語:<br>本の言言語:<br>本の言言語:<br>本の言言語:<br>本の言言語:<br>本の言言語:<br>本の言言語:<br>本の言言語:<br>本の言言語:<br>本の言言語:<br>本の言言語:<br>本の言言語:<br>本の言言語:<br>本の言言語:<br>本の言言語:<br>本の言言語:<br>本の言言語:<br>本の言言言語:<br>本の言言語:<br>本の言言言語:<br>本の言言言語:<br>本の言言言語:<br>本の言言言語:<br>本の言言言語:<br>本の言言言語:<br>本の言言言語:<br>本の言言言語:<br>本の言言言語:<br>本の言言言語:<br>本の言言言語:<br>本の言言語:<br>本の言言言語:<br>本の言言語:<br>本の言言語:<br>本の言言言語:<br>本の言言言語:<br>本の言言言語:<br>本の言言言語:<br>本の言言言語:<br>本の言言言語:<br>本の言言言語:<br>本の言言言語:<br>本の言言言語:<br>本の言言言語:<br>本の言言言語:<br>本の言言言語:<br>本の言言言語:<br>本の言言言語:<br>本の言言言語:<br>本の言言言語:<br>本の言言言語:<br>本の言言言語:<br>本の言言言語:<br>本の言言言語:<br>本の言言言語:<br>本の言言言語:<br>本の言言言語:<br>本の言言言言:<br>本の言言言言:<br>本の言言言言:<br>本の言言言言:<br>本の言言言言:<br>本の言言言言:<br>本の言言言言:<br>本の言言言言:<br>本の言言言言:<br>本の言言言言:<br>本の言言言言:<br>本の言言言言:<br>本の言言言言:<br>本の言言:<br>本の言言:<br>本の言言:<br>本の言言:<br>本の言言:<br>本の言言:<br>本の言言:<br>本の言言:<br>本の言言:<br>本の言言:<br>本の言言:<br>本<br>本<br>本<br>本<br>本<br>本<br>本<br>本<br>本<br>本<br>本<br>本<br>本                                                                                                    | 、ようこそ画面、システム アカウント、および新しいユーザー アカウントの設定;<br>す(5)<br>f-<br>日本語<br>日本語 (日本) - Microsoft IME<br>日本語 (日本)<br>米国<br>                                                                                                    |
| 在のユーザー。<br>たに、現表へのユーザー。<br>また、現表への語:<br>またの言語:<br>、<br>、<br>、<br>、<br>、<br>、<br>、<br>、<br>、<br>、<br>、<br>、<br>、                                                                                                    | 、ようこそ画面、システム アカウント、および新しいユーザー アカウントの設定;<br>す(5)<br>f-<br>日本語<br>日本語 (日本) - Microsoft IME<br>日本語 (日本)<br>米国<br>                                                                                                    |
| 在に、現ま入形場、よま入形場、たっして<br>なた、現ま入形場、たいので、<br>なって、<br>では、ので、<br>なって、<br>では、<br>でので、<br>でのでのでので、<br>でので、<br>でのでので、<br>でので、<br>でのでのでので、<br>でので、<br>でのでので、<br>でので、<br>でので、<br>でので、<br>でので、<br>でので、<br>でので、<br>でので、<br>でので、<br>でので、<br>でので、<br>でので、<br>でので、<br>でので、<br>でので、<br>でので、<br>でので、<br>でので、<br>でので、<br>でので、<br>でので、<br>でので、<br>でので、<br>でので、<br>でので、<br>でので、<br>でので、<br>でので、<br>でので、<br>でので、<br>でので、<br>でので、<br>でので、<br>でのでのでのでので、<br>でのでのでのでのでのでのでのでのでのでのでのでのでのでのでのでのでのでのでの                                                                                                    | 、ようこそ画面、システム アカウント、および新しいユーザー アカウントの設定:<br>す(5)<br>f-<br>日本語<br>日本語 (日本) - Microsoft IME<br>日本語 (日本)<br>米国<br>                                                                                                    |
| 在に、現表入形場、よ表入形場、新した。<br>すれ、現表入形場、よ表入<br>からし、<br>では、現まなのでであった。<br>では、のでは、<br>では、のでは、<br>では、のでは、<br>では、のでは、<br>では、のでは、<br>では、<br>でのこった。<br>では、<br>でのこった。<br>でのこった。<br>でのでのこのでのでのでのでのでのでのでのでのでのでのでのでのでのでのでのでので                                                                                                    | 、ようこそ画面、システム アカウント、および新しいユーザー アカウントの設定:<br>す(5)<br>f-<br>日本語<br>日本語 (日本) - Microsoft IME<br>日本語 (日本)<br>米国<br>                                                                                                    |
| 在に、現表入形場、よ表入形場、新天力式に、現表入形場、よ表入形場、新天力式です。<br>すったす言言で、「「」」では、「」」では、「」」では、「」」では、「」」では、「」」では、「」」では、「」」では、「」                                                                                                    | 、ようこそ画面、システム アカウント、および新しいユーザー アカウントの設定:<br>す(5)<br>f-<br>日本語<br>日本語 (日本) - Microsoft IME<br>日本語 (日本)<br>米国<br>                                                                                                    |
| 在に、現表入形場、よ表入形場、新表入形場、「すれ」で、「「「」」です。<br>すった。<br>なっていいでは、<br>でのでは、<br>でのでいた。<br>でのでのでは、<br>でのでのでのでのでのでいた。<br>でのでのでのでのでのでのでいた。<br>でのでのでのでのでのでのでのでのでのでのでいた。<br>でのでのでのでのでのでのでのでのでのでのでのでのでのでのでのでのでのでのでの                                                                                                    | 、ようこそ画面、システム アカウント、および新しいユーザー アカウントの設定:<br>す(5)<br>f-<br>日本語<br>日本語 (日本) - Microsoft IME<br>日本語 (日本)<br>米国<br>                                                                                                    |
| 在に、現ま入形場、よ表入形場、新表入形場、新表入形場、大部場、大部場、大部場、大部場、大部場、大部場、大部場、大部場、大部場、大部                                                                                                    | 、ようこそ画面、システム アカウント、および新しいユーザー アカウントの設定:<br>す(5)<br>f-<br>日本語<br>日本語 (日本) - Microsoft IME<br>日本語 (日本)<br>米国<br>日本語 (日本) - Microsoft IME<br>日本語 (日本)<br>米国<br>- アカウント<br>日本語<br>日本語 (日本) - Microsoft IME<br>日本語 (日本)<br>米国                                                                                                    |
| たに、現ま入形場、よ表入入形場、新表入入形場、新表入入形場、よ表入入形場、新表入入形場、新表入入形場、新表入入形場、ご言言言: 「「ます」」では、「「」」では、「」」では、「」」、「」」では、「」」では、「」」では、「」」では、「」、」、「」、「」、」、「」、                                                                                                    | 、ようこそ画面、システム アカウント、および新しいユーザー アカウントの設定:<br>す(5)<br>f-<br>日本語<br>日本語 (日本) - Microsoft IME<br>日本語 (日本)<br>米国<br>日本語 (日本) - Microsoft IME<br>日本語 (日本)<br>米国<br>- アカウント<br>日本語<br>日本語 (日本) - Microsoft IME<br>日本語 (日本) - Microsoft IME<br>日本語 (日本)<br>米国                                                                                                    |
| 在に、現表入形場よ表入形場新表入形場<br>新表力式: にで、<br>での1000<br>での10000<br>での1000<br>での10000<br>での1000<br>での1000<br>での1000<br>での1000<br>での1000 | 、ようこそ画面、システムアカウント、および新しいユーザーアカウントの設定:<br>す(5)<br>f-<br>日本語<br>日本語(日本) - Microsoft IME<br>日本語(日本)<br>米国<br>日本語(日本) - Microsoft IME<br>日本語(日本)<br>米国<br>-<br>アカウント<br>日本語<br>日本語(日本) - Microsoft IME<br>日本語(日本) - Microsoft IME<br>日本語(日本)、米国<br>-<br>ビー先:<br>重面とシステムアカウント(W)                                                                                                    |
| れてのユーザー。<br>れてのステムの正<br>現ま入形場 よ表入形場 新表力形場<br>新示力式所: で言語:<br>画面:<br>を言語:<br>でのです。<br>本<br>のです。<br>のです。<br>でのです。<br>でのでのです。<br>でのです。<br>でのでのです。<br>でのでのでのです。<br>でのです。<br>でのでのです。<br>でのです。<br>でのでのでのでのでのでのでのでのです。<br>でのでのでのでのでのでのでのでのでのでのでのでのでのでのでのでのでのでのでの                                                                                                    | 、ようこそ画面、システムアカウント、および新しいユーザーアカウントの設<br>す(5)<br>f-<br>日本語<br>日本語(日本) - Microsoft IME<br>日本語(日本) - Microsoft IME<br>日本語(日本) - Microsoft IME<br>日本語(日本) - Microsoft IME<br>日本語(日本) - Microsoft IME<br>日本語<br>日本語(日本) - Microsoft IME<br>日本語(日本) - Microsoft IME<br>日本語(日本) - Microsoft IME<br>日本語(日本) - Microsoft IME                                                                                                    |

OK

キャンセル

8. In Control Panel, click [時計と地域 (Clock and Region)], then click [地域 (Region)]. The [地域 (Region)] properties screen appears. Select the [管理 (Administrative)] tab and click on [設定の コピー(O)… (Copy settings…)].

9. After checking both the [ようこそ画面とシステ ムアカウント (Welcome screen and system accounts)] and [新しいユーザーアカウント (New user accounts)] boxes, click [OK].

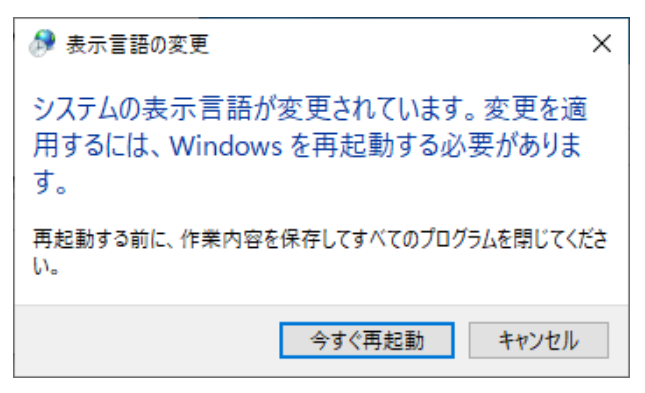

10. Confirm the contents, then click [今すぐ再起動 (Restart now)] to restart the system and complete the settings.

# **6.Windows Update**

You can install the correction program (QFE) in [Update & Security].

| 8  |   | Windows PowerShell | ~ |
|----|---|--------------------|---|
| ۲ì | ŧ | Windows Security   |   |
|    |   | Windows System     | ~ |
|    |   |                    |   |
| ŝ  |   |                    |   |
| Φ  |   |                    |   |
|    | Q | Ъi                 |   |

1. On the [Start] menu, click [Settings].

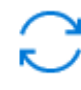

Update & Security Windows Update, recovery, backup 2. Click [Update & Security].

# **7.CONTEC Solution Manager**

### 1. Overview

CONTEC provides not only functions installed with this product such as the RAS function to secure reliability and the UWF function providing the OS, but also setting tools that allow you to use CONTEC products more smoothly and a library to control the functions listed below.

- Hardware monitor
- Hardware RAID monitor
- Watchdog timer
- UWF operations and status monitoring

For detailed instructions, see the help file. The following describes how to consult the help file.

```
[Start] menu \rightarrow CONTEC Manager \rightarrow Help
```

CONTEC Solution Manager updates without future notice through the new product's response, improvements, etc. For this reason, the version installed in the preinstalled version may be out of date in some cases. Confirm the latest version online.

Download it from the following URL.

Download https://www.contec.com/ download/

(\*) Reliability Availability and Serviceability : Support functions for stable system operations

### 2. How to start

CONTEC Solution Manager is run from the service application (CoRasSvr.exe) when you sign in to Windows and remains in the task tray. The following icon will appear in the task tray. Move the cursor over the icon and double-click on it to display the properties screen. You can also show the properties screen by pressing <Alt> and <Esc> at the same time.

| Task tray icon | Meaning                                                                                                    |
|----------------|----------------------------------------------------------------------------------------------------|
| 6              | UWF disabled status                                                                                                  |
| 6              | UWF enabled status                                                                                                   |
|                | UWF function disabled status<br>(The hardware monitor, etc., with the exception of the UWF function, can<br>be used) |

## 3. Properties screen

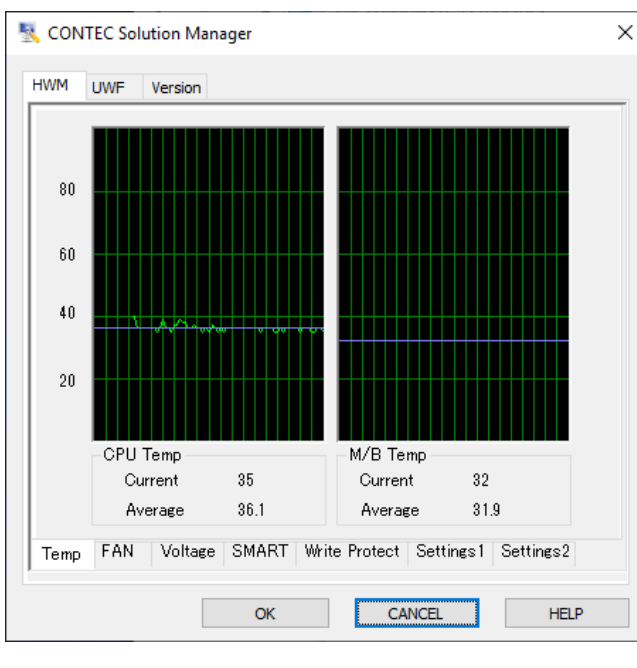

\*The following images may differ from the actual product.

Monitor hardware status such as the CPU temperature, the M/B temperature and so on. If it exceeds the set threshold, the set alarm action will be activated.

Alarm actions that can be set : 1.None (Initial settings) 2.Popup Message

- 3.Reboot
- 4.Shutdown
- 5.Designated application

Change settings such as enabling/disabling UWF. Monitors the usage status of the overlay region when UWF is enabled.

If it exceeds the set threshold, the set alarm action will be activated.

Alarm actions that can be set:

1.None (Initial settings)

2.Popup Message

- 3.Reboot
- 4.Shutdown
- 5.Designated application

| lcon     | Settings        |
|----------|-----------------|
| ×        | Disabled status |
| <b>V</b> | Enabled status  |
| 0        | Unable to set   |

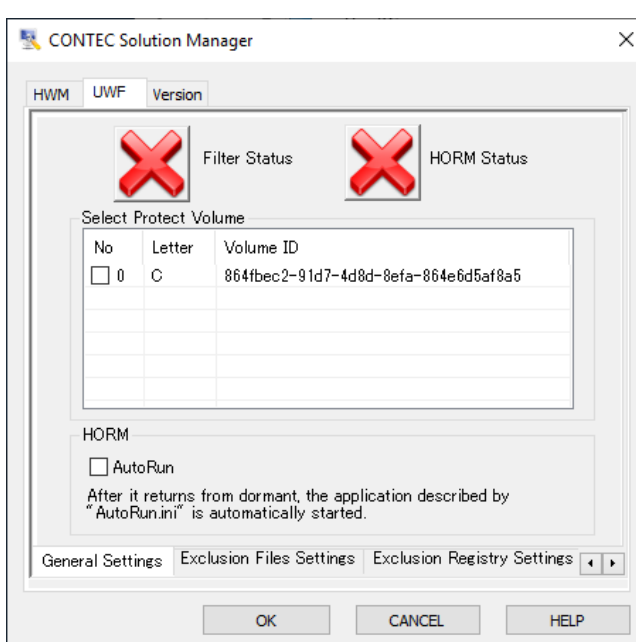

## 4. UWF settings

Г

| CONTEC Solution Manager ×<br>HWM UWF Version<br>Filter Status<br>Filter Status<br>HORM Status<br>Select Protect<br>No Letter 2 in ED<br>D C C C C C C C C C C C C C C C C C C C | <ol> <li>Click [</li></ol>                                                                                  |
|----------------------------------------------------------------------------------------------------|----------------------------------------------------------------------------------------------------|
| UWF Please select settings operation. [Yes]: Windows restarts to reflect the setting. [No]: Cancel the setting. (4)                                                             | <ul> <li>④ Click the [OK] button.<br/>The settings will be enabled once you restart<br/>Windows.</li> </ul> |

The following explains the method for setting write protection for the C drive.

# **Power Failure Protection**

This product is equipped with "Power Failure Protection" function that prohibits writing onto storage in the event of a power failure. Along with the UWF functions, file system damage caused by sudden power failure can be avoided.

# **1. About Power Failure Protection**

The Power Failure Protection needs to be used along with the UWF function. For this reason, the following tables include enabling the UWF functions. Use them as a reference to check the general flow when using the Power Failure Protection.

### 1. When the Power Failure Protection is used

| 1 | Factory default            | UWF functions: Disabled                                                                                                    |
|---|----------------------------|----------------------------------------------------------------------------------------------------|
|   |                            | Write Protect functions: Disabled                                                                                                 |
| 2 | Windows initial setup      | Follow the procedure described in <b>[1. Windows setup (page17)]</b> for the initial setup of Windows (the language choice etc.). |
|   |                            | UWF functions: Disabled                                                                                                    |
|   |                            | Write Protect functions: Disabled                                                                                                 |
| 3 | User environment setup     | Change the settings of Windows or set up applications.                                                                            |
|   |                            | UWF functions: Disabled                                                                                                    |
|   |                            | Write Protect functions: Disabled                                                                                                 |
| 4 | Enabling the UWF function  | Follow the procedure described in <b>[7. CONTEC Solution</b><br><b>Manager (Page39)]</b> and set the UWF.                         |
|   |                            | UWF functions: Disabled                                                                                                    |
|   |                            | Write Protect functions: Disabled                                                                                                 |
| 5 | Restarting Windows         | The UWF function will be enabled once you restart Windows.                                                                        |
|   |                            | UWF functions: Enabled                                                                                                    |
|   |                            | Write Protect functions: Disabled                                                                                                 |
| 6 | Shutting down Windows      | Shut down Windows.                                                                                                    |
|   |                            | UWF functions: Enabled                                                                                                    |
|   |                            | Write Protect functions: Disabled                                                                                                 |
| 7 | Enabling the Write Protect | Enable the Write Protect function. *1                                                                                             |
|   | function                   | WF functions: Enabled                                                                                                    |
|   |                            | Write Protect functions: Enabled                                                                                                  |
| 8 | Starting Windows.          | Start Windows operation.                                                                                                    |
|   |                            | UWF functions: Enabled                                                                                                    |
|   |                            | Write Protect functions: Enabled                                                                                                  |

### 2. When the Power Failure Protection is not used

|   | 1 | Disabling Write Protect function | Disable the Write Protect functions. *1                                                                      |
|---|---|----------------------------------|----------------------------------------------------------------------------------------------------|
|   |   |                                  | UWF functions: Enabled                                                                                       |
|   |   |                                  | Write Protect functions: Disabled                                                                            |
|   | 2 | Disabling the UWF function       | Start Windows and follow the procedure described in<br>[7. CONTEC Solution Manager (Page39)] to set the UWF. |
|   |   |                                  | UWF functions: Enabled                                                                                       |
|   |   |                                  | Write Protect functions: Disabled                                                                            |
| ľ | 3 | Restarting Windows               | The UWF function will be disabled once you restart Windows.                                                  |
|   |   |                                  | UWF functions: Disabled                                                                                      |
|   |   |                                  | Write Protect functions: Disabled                                                                            |
|   |   |                                  |                                                                                                    |

\*1 Follow the steps listed below to change the Write Protect function settings of storage.

| 1 | Turn on the power supply of PC, settings screen (Aptio Setup Utili                     | and immediately press [DEL] key ity).                               | or [ESC] key to activate BIOS              |
|---|----------------------------------------------------------------------------------------|---------------------------------------------------------------------|--------------------------------------------|
|   | Select [Chipset] - [PCH-IO Config<br>Select the target SSD and change                  | guration] - [SATA And RST Config<br>e the "Write Protect" settings. | uration] in that order.                    |
|   | ltem                                                                                   | Option                                                              | Description                                |
|   | Write Protect                                                                          | Disabled / Enabled                                                  | The Hardware Write Protect can be enabled. |
|   |                                                                                        |                                                                     |                                            |
| 2 | Press [F4] key, select [Save & Exit Setup]. Please select [Yes] and press [ENTER] key. |                                                                     |                                            |

Please check the following points listed in CAUTION beforehand, then, use the Power Failure Protection. For further caution or warning details, see the Reference Manual.

#### 

- The following UWF functions will no longer be available once you enable the Write Protect for a drive.
  - Commit function
  - Exclude writing function (file, folder, and registry)
  - Filter setting function for each drive

(Supplemental explanations)

Write Protect function is set on a per-storage basis.

When using one storage for several partitions (for C drive and D drive, etc.),

set the UWF protect for all partitions first, then, enable the Write Protect function.

• To keep the log file information of the drive with Write Protect enabled, change the setting to write the information onto a different storage.

An example)

Disable both Write Protect function and UWF, then, change the settings by following the instruction.

Run "eventvwr.exe" on the command pronto to start the event viewer. Change the log output path from the System property to as listed below:

From [%SystemRoot%\System32\winevt\Logs\System.evtx] to [d:\winevt\Logs\System.evtx]

# **Recovery Method**

This chapter explains how to recover the OS in the event that it is unable to start in the preinstalled type.

## **1.Preparations**

This document describes the recovery procedures in a case where OS becomes unable to start up on a preinstalled-OS system.

The Recovery uses USB connection's DVD-ROM Drive. Please prepare a necessary equipment according to DVD-ROM used.

- The product itself
- Monitor
- USB Keyboard
- USB Mouse
- USB DVD-ROM Drive (For PCs with no optical drive)
- Provided Recovery Media (You require recovery media, contact your retailer.)

Please check the following points and connect the device.

## 

- Before using a recovery media, be sure to read the license agreements (END USER LICENSE AGREEMENT about respective OS and Easy Restore license agreement). You can use this recovery media only if you agree to the license descriptions.
- Use of the recovery media is allowed only for the purpose of restoring preinstalled OS. Using the media for other purposes than OS recovery is prohibited.
- The content of the silicon disk returns to the state when our company is shipped by restoring it by recovery media. Take the backup in important data beforehand.
- Remove the connected disks if that are not composed in the pre-installed type from the body.
- Remove the USB storage device if it is connected to the body.

## 2.Procedure

Before performing the operation, connect the monitor, the USB keyboard, USB mouse and USB DVD-ROM drive to the product.

## 1. BIOS settings

Please set recovery media to a DVD-ROM drive, and connect with PC.

Turn on the power supply of PC and Press [DEL] key or [ESC] key immediately after turning on the power, activating Aptio Setup Utility. Recovery Procedures.

#### For models with no software RAID

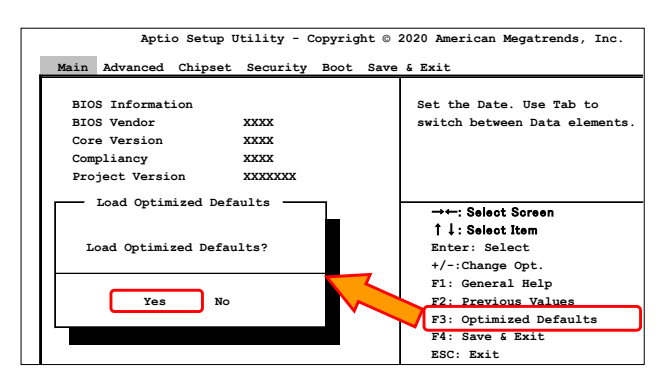

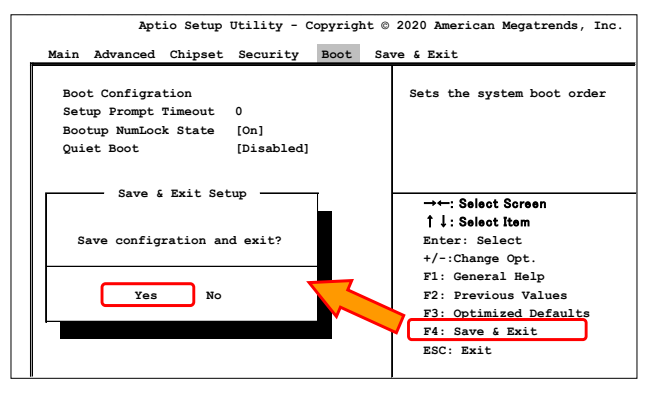

|                           | Aptio      | o Setu | p - AMI                      |
|---------------------------|------------|--------|------------------------------|
| Main Advanced Chipset Sec | urity Boot | Save   | e & Exit Event Logs          |
| Save Options              |            |        |                              |
| Save Changes and Exit     |            |        | Exit system setup after savi |
| Discard Changes and Exit  |            |        |                              |
| Save Changes              |            |        |                              |
| Discard Changes           |            |        |                              |
| Default Options           |            |        | →←: Select Screen            |
| Restore Defaults          |            |        | †↓: Select Item              |
| Save as User Defaults     |            |        | Enter: Select                |
| Restore User Defaults     |            |        | +/-:Change Opt.              |
|                           |            |        | F1: General Help             |
| Boot Override             |            |        | F2: Previous Values          |
| UEFI: Built-in EFI Shell  |            |        | F3: Optimized Defaults       |
| UEFI: XXXXXXXXXXXXXXX     |            |        | ESC: Exit                    |
|                           |            | _      |                              |

1. Press [F3] key, select [Load Optimized Defaults]. Please select [Yes] and press [ENTER] key.

Press [F4] key, and select [Save & Exit Setup].
 Please select [Yes] and press [ENTER] key.
 The system will automatically reboot.

<u>Press the [DEL] or [ESC] key on the BIOS startup</u> <u>screen immediately after the system reboots.</u>

 Press the [←] key twice to select the "Save & Exit" menu.
 Press the [↓] key to select "UEFI: DVD-ROM Drive" under Boot Override, and then press the [Enter] key.
 The system will reboot, and UEFI boot will be performed from the selected DVD-ROM drive.

Continue to "2. OS installation."

#### For models with software RAID (RAID1)

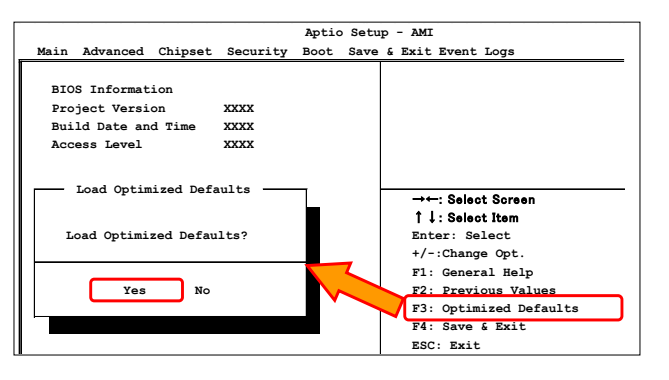

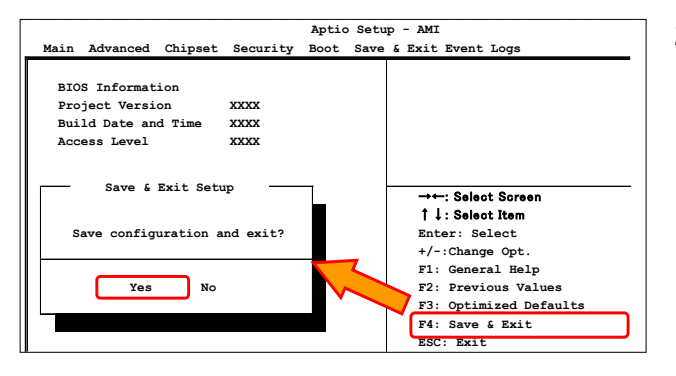

|                                                                        | Aptio Setu                                                                         | p - AMI                                                                                                    |  |  |
|------------------------------------------------------------------------|------------------------------------------------------------------------------------|----------------------------------------------------------------------------------------------------|--|--|
| Chipset                                                                |                                                                                    |                                                                                                    |  |  |
| SATA And RST Configur                                                  | ation                                                                              |                                                                                                    |  |  |
| SATA Controller(s)                                                     | xxxx                                                                               |                                                                                                    |  |  |
| SATA Mode Selection                                                    | [Intel RST Premium                                                                 |                                                                                                    |  |  |
|                                                                        | With Intel Optane                                                                  |                                                                                                    |  |  |
|                                                                        | System Acceleration]                                                               |                                                                                                    |  |  |
| Save & Exit Set                                                        | au:                                                                                |                                                                                                    |  |  |
|                                                                        | -                                                                                  | →←: Select Screen                                                                                                    |  |  |
|                                                                        |                                                                                    | î ↓: Select Item                                                                                                    |  |  |
| Save configuration                                                     | and exit?                                                                          | Enter: Select                                                                                                    |  |  |
|                                                                        |                                                                                    | +/-:Change Opt.                                                                                                    |  |  |
|                                                                        |                                                                                    | F1: General Help                                                                                                    |  |  |
| IES NO                                                                 |                                                                                    | F2: Previous values                                                                                                    |  |  |
|                                                                        |                                                                                    | FA: Save 6 Frit                                                                                                    |  |  |
|                                                                        |                                                                                    | ESC: Exit                                                                                                    |  |  |
|                                                                        |                                                                                    |                                                                                                    |  |  |
| SATA Mode Selection<br>Save & Exit Set<br>Save configuration<br>Yes No | [Intel RST Premium<br>With Intel Optane<br>System Acceleration]<br>up<br>and exit? | <pre>→←: Select Soreen  ↑ ↓: Select Item Enter: Select +/-:Change Opt. F1: General Help F2: Previous Values F3: Optimized Defaults F4: Save &amp; Exit ESC: Exit</pre> |  |  |

|    | Aptio Setup -AMI                  | 4 |
|----|-----------------------------------|---|
| _  | Advanced                          | - |
| Iı | ntel® RST XX.X.X.XXXX RAID Driver |   |
| Ŀ  | Create RAID Volume                |   |
| ►  | SATA 0.2 XXXXX XXXXX XXXXX        |   |
|    | SATA 0.3 XXXXX XXXXX XXXXX        |   |

1. Press [F3] key, select [Load Optimized Defaults]. Please select [Yes] and press [ENTER] key.

 Press the [F4] key, select [Yes] under [Save & Exit Setup], and then press the [ENTER] key to reboot.

<u>Press the [DEL] or [ESC] key on the BIOS startup</u> <u>screen immediately after the system reboots.</u>

 Press the [→] key twice to select the [Chipset] menu.

Press the [1] key to select the "PCH-IO Configuration" submenu, and then select "SATA and RST Configuration."

Change the "SATA Mode Selection" setting from [SATA] to [Intel RST Premium With Intel Optane System Acceleration], as shown on the screen to the left.

Press the [F4] key, select [Yes] under "Save & Exit Setup," and then press the [ENTER] key.

Press the [DEL] or [ESC] key on the BIOS startup screen immediately after the system reboots. Press the  $[\rightarrow]$  key to select the "Advanced" menu.

Press the [1] key to select the "Intel(R) Rapid Storage Technology" submenu.

Select "Create RAID Volume" and press the [Enter] key.

|                          | Aptio Setup -AMI |
|--------------------------|------------------|
| Advanced                 |                  |
| Intel® RST XX.X.X.XXXX R | AID Driver       |
| Name:                    | Volume1          |
| RAID Level:              | [RAID1 (Mirror)] |
| Select Disks:            |                  |
| SATA 0.2 XXXXX XXXXX XX  | xxxx [x]         |
| SATA 0.3 XXXXX XXXXX XX  | XXXX [X]         |
| Capacity(MB):            | XXXX             |
| ▶ Create Volume          |                  |

|            | Aptio Setup -AMI            |
|------------|-----------------------------|
| Adva       | nced                        |
| Intel® RST | XX.X.X.XXXX RAID Driver     |
|            |                             |
| RAID VOIT  | imes:                       |
| Volume1,   | RAID1 (Mirror), X.XX Normal |
|            |                             |
|            |                             |
|            |                             |

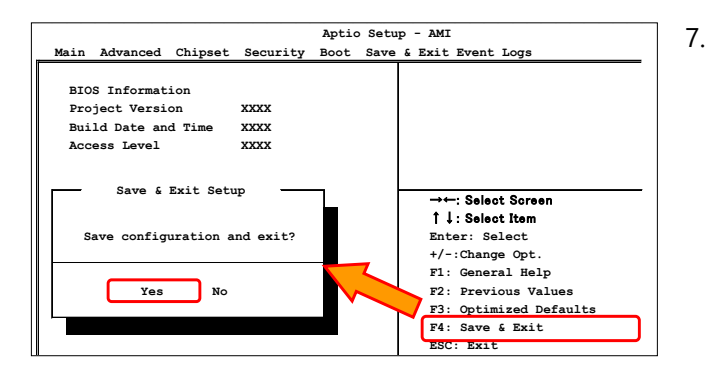

|                                | Aptio Setup - AMI            |
|--------------------------------|------------------------------|
| Main Advanced Chipset Security | Boot Save & Exit Event Logs  |
| Save Options                   |                              |
| Save Changes and Exit          | Exit system setup after save |
| Discard Changes and Exit       |                              |
| Save Changes                   |                              |
| Discard Changes                |                              |
| Default Options                | →←: Select Screen            |
| Restore Defaults               | ↑↓: Select Item              |
| Save as User Defaults          | Enter: Select                |
| Restore User Defaults          | +/-:Change Opt.              |
|                                | F1: General Help             |
| Boot Override                  | F2: Previous Values          |
| UEFI: Built-in EFI Shell       | F3: Optimized Defaults       |
| UEFI: XXXXXXXXXXXXXXX          | ESC: Exit                    |
|                                |                              |

 Set "RAID Level" to [RAID1 (Mirror)]. Under "Select Disks," configure the two SATA disks to be configured for RAID as shown below.

\* Press the space key to change the setting to "X."

SATA 0.2, XXXXX XXXXX [X] SATA 0.3, XXXXX XXXXX [X]

Select "Create Volume" and press the [ENTER] key.

6. The following RAID volume will be created.

RAID Volume

#### "Volume1, RAID1 (Mirror), X.XX Normal"

Press the [ESC] key to return to the "Advanced" menu.

 Press the [→] key to select the "Save & Exit" menu.

Select "Save changes and Reset" to save the changes and reboot.

#### Press the [DEL] or [ESC] key on the BIOS startup screen immediately after the system reboots.

 Press the [←] key twice to select the "Save & Exit" menu.

Press the [1] key to select "UEFI: DVD-ROM Drive" under Boot Override, and then press the [Enter] key.

The system will reboot, and UEFI boot will be performed from the selected DVD-ROM drive. Continue to **"2. OS installation."** 

## 2. OS installation

The DVD-ROM Drive will run UEFI boot, and after a short while Windows PE will start up.

[!!! WARNING !!!] Initialize Storage. Are you Sure? [Y/N]

[!!! WARNING !!!]
The other storage was found.
Initialize the storage in NTFS format.

---\* Disk Info \*---

Disk (x) : xxxxxxx [MB],yyyyyyyy Disk (x) : xxxxxxx [MB],yyyyyyyy

Are you sure? [Y/N] > \_

CImage Tool for Windows Copyright<C> 2020 CONTEC CO., LTD. Version X.X.X.X

[xxx%] Apply progress. xx:xx remaning.

 1. Press the [Y] key, and then press the [Enter] key.

2. If multiple storage devices are connected, the confirmation screen shown to the left will be displayed.

Press the [Y] key and then the [ENTER] key to format the target storage. Press the [N] key and then the [ENTER] key to continue the installation process without formatting the target storage.

3. The OS will be installed.

 After the recovery process is complete, the screen shown on the left will be displayed. Remove the recovery media from the DVD-ROM drive, and then press the [Enter] key. Windows PE will shut down automatically.

## 3. Start OS

Turn the PC on. The screen of the left figure is displayed after several times reboot.

| Welcome |                              |  |
|---------|------------------------------|--|
| Co      | ntinue in selected language? |  |
|         | English (United States)      |  |
|         |                              |  |
|         | 한국어                          |  |
|         | 中文(简体)                       |  |
|         |                              |  |
|         |                              |  |
|         |                              |  |
|         |                              |  |
| G       |                              |  |

Perform Windows setup following the setup procedure in this manual.

# Customer Support and Inquiry

CONTEC provides the following support services for you to use CONTEC products more efficiently and comfortably.

## **1.Services**

CONTEC offers the useful information including product manuals that can be downloaded through the CONTEC website.

#### Download

https://www.contec.com/download/

You can download updated device driver, firmware, and differential manuals in several languages. Membership registration (myCONTEC) is required to use the services.

| S CONTEC            | Sealers  | - Production | Genose + | Contractilities - 1 | ugar v i A | the contoo + | â |   |
|---------------------|----------|--------------|----------|---------------------|------------|--------------|---|---|
| ing Statute         |          |              |          |                     |            |              |   |   |
| Downloads           |          |              |          |                     |            |              |   |   |
|                     |          |              |          |                     |            |              |   |   |
| Product Name Martel | Keywords |              |          |                     |            |              |   |   |
|                     |          |              |          |                     |            |              |   | < |
| Coltractor.         |          |              |          |                     |            |              |   |   |
|                     |          |              |          |                     |            |              |   |   |
|                     |          |              |          |                     |            |              |   |   |
| File Type           |          |              |          |                     |            |              |   |   |
| C Bosconte          |          | SILVE        |          | _ 00.00             | 2          | 0.000        |   |   |
|                     |          |              | _        | _                   |            |              |   |   |
|                     |          |              |          | ANO1                |            |              |   |   |
|                     |          |              |          |                     |            |              |   |   |
|                     |          |              |          |                     |            |              |   |   |

# **Revision History**

| MONTH YEAR | Summary of Changes |
|------------|--------------------|
| April 2023 | The First Edition  |
|            |                    |
|            |                    |
|            |                    |
|            |                    |

#### Copyright

Copyright 2023 CONTEC CO., LTD. ALL RIGHTS RESERVED.

- No part of this document may be copied or reproduced in any form by any means without prior written consent of CONTEC CO., LTD.
- The information contained in this document is subject to change without prior notice.
- Should you notice an omission or any questionable item in this document, please feel free to notify your retailer.
- Regardless of the foregoing statement, CONTEC assumes no responsibility for any errors that may appear in this document or for results obtained by the user as a result of using this product.

#### Trademarks

Intel and Intel Core are trademarks of Intel Corporation in the United States and other countries. Microsoft and Windows are registered trademarks of Microsoft Corporation in the United States and other countries. Other brand and product names are trademarks of their respective holder.

#### CONTEC CO., LTD. 3-9-31, Himesato, Nishiyodogawa-ku, Osaka 555-0025, Japan

#### https://www.contec.com/

No part of this document may be copied or reproduced in any form by any means without prior written consent of CONTEC CO., LTD.

MR4100 Manual for OS Pre-installed Type (Windows 10 IoT Enterprise 2019 LTSC)

NA09474 (LXCK781) [04142023]

April 2023 Edition